# 大学生協オリジナルセットアップテキスト EPSON EW-M634Tシリーズ

箱を開ける前に必ずお読み下さい

作業所要時間は30分~60分程度です

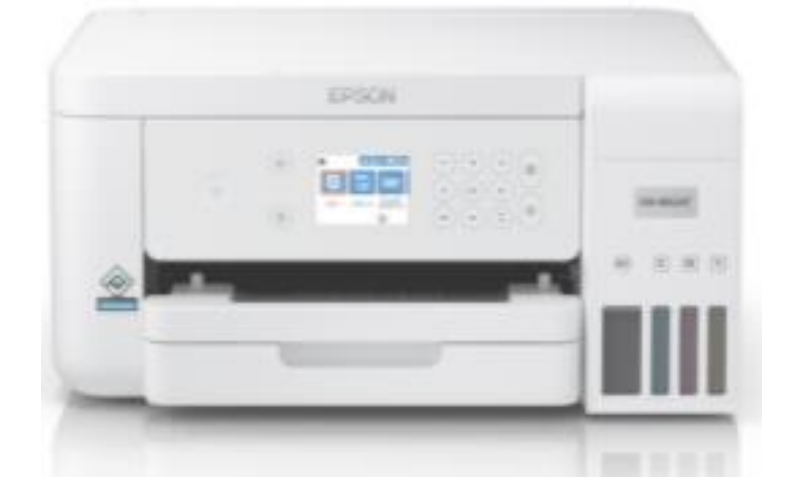

| 1:箱の中身を確認                                                           | P2  |
|---------------------------------------------------------------------|-----|
| 2:保護材の取り外し                                                          | P3  |
| 3:インクカートリッジをセットする                                                   | P4  |
| 4:用紙のセット                                                            | P6  |
| 5:残ったインクを補充する                                                       | P7  |
| 6:USBケーブルで接続する                                                      | P9  |
| ※Macの場合、インターネットに接続している必要があります。<br>インターネット環境がない場合は、大学生協店舗へお問い合わせ下さい。 |     |
| 7:無線LAN設定をする                                                        |     |
| Windowsの場合                                                          | P29 |
| Macの場合                                                              | P41 |
| ●故障かな?と思ったら                                                         | P49 |
| ●トラブル例                                                              | P49 |
| ●インクカートリッジが無くなった場合                                                  | P50 |
| ●注意事項                                                               | P50 |
|                                                                     |     |

C O - O P

# プリンタの設定

ここでは、プリンタの箱を開け、パソコンに接続し印刷やコピーができ るように準備を行います。

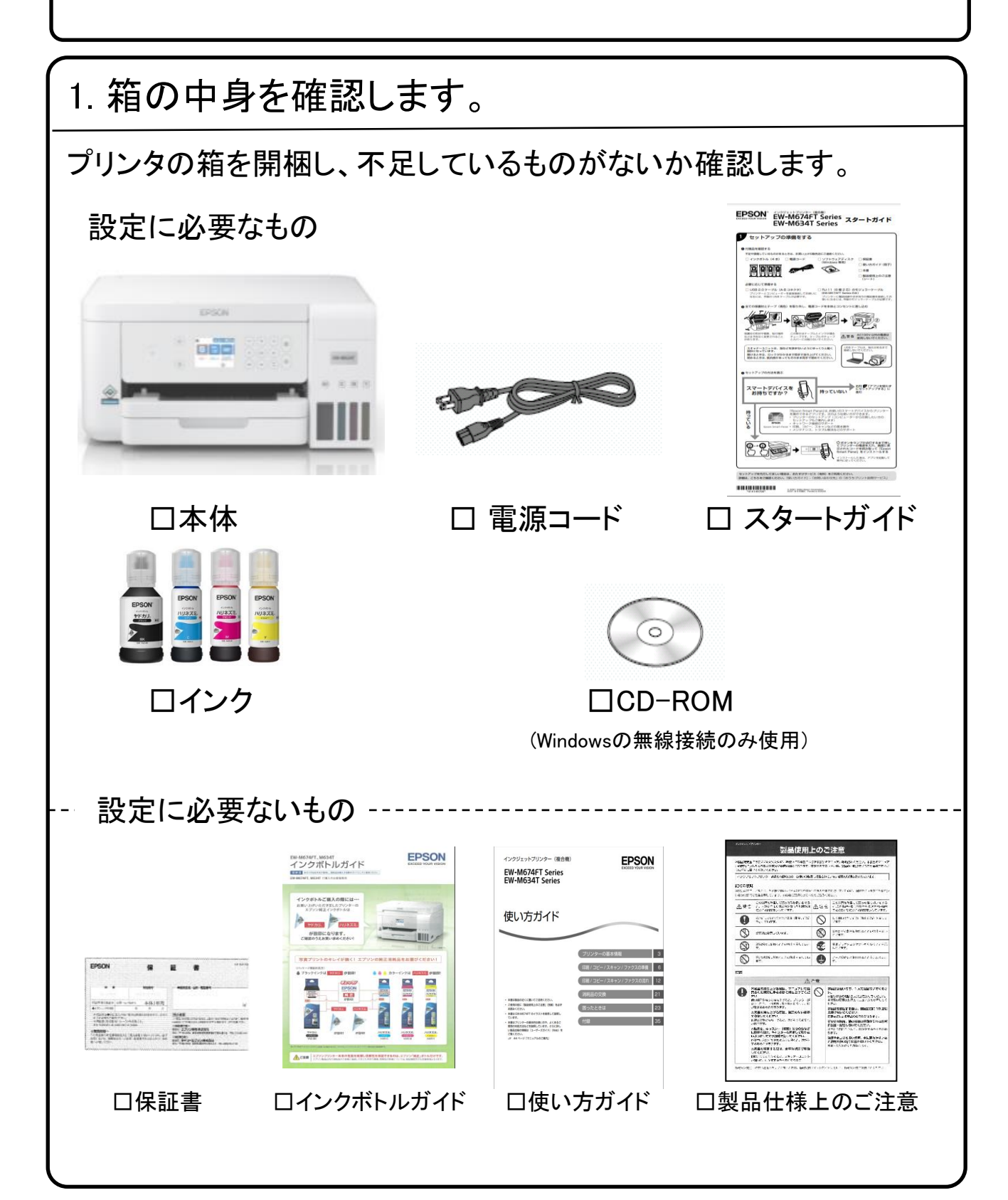

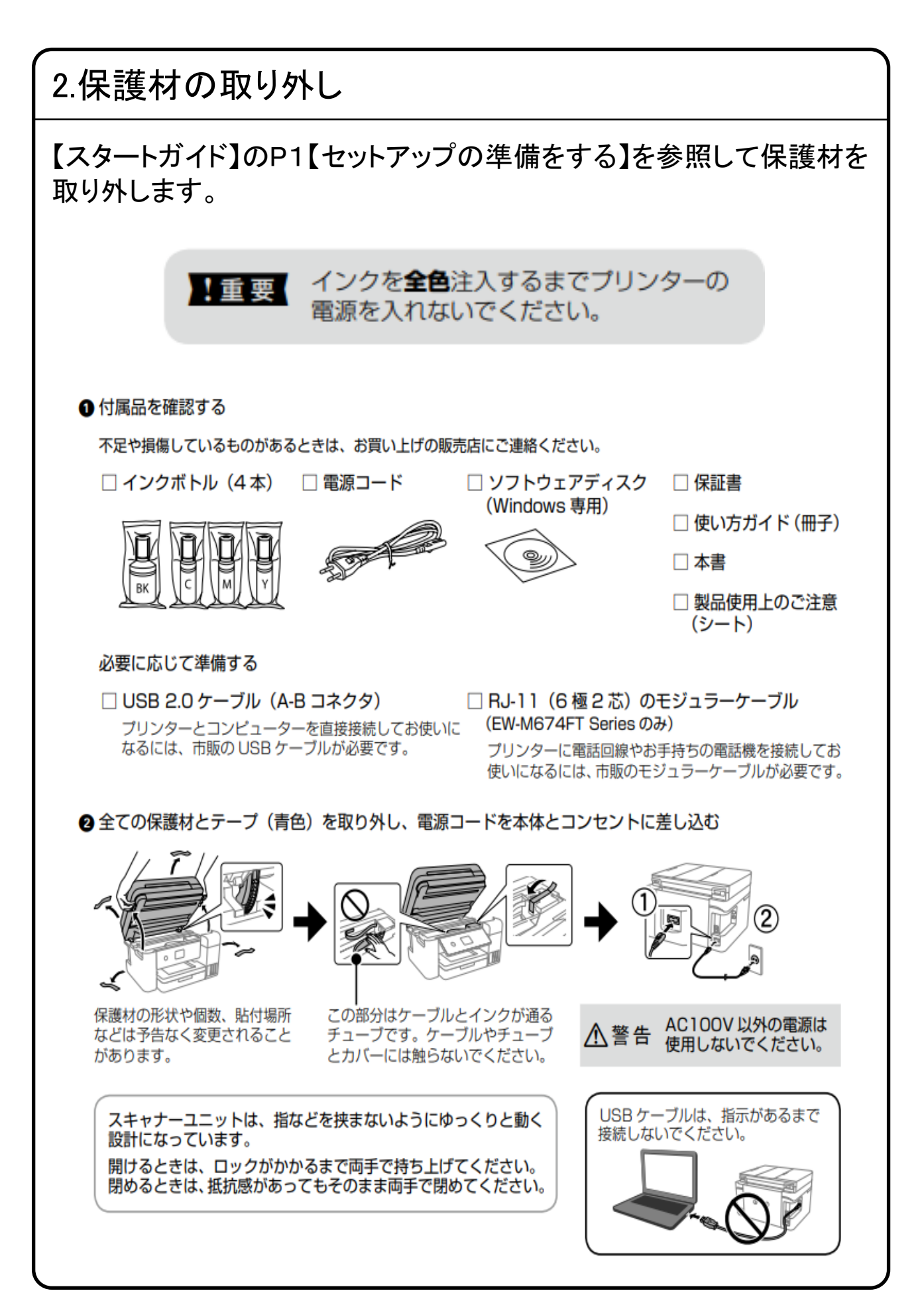

### 3.インクカートリッジをセットする

### 【スタートガイド】のP2【アプリを使わずにセットアップする】を参照して インクカートリッジをセットします。

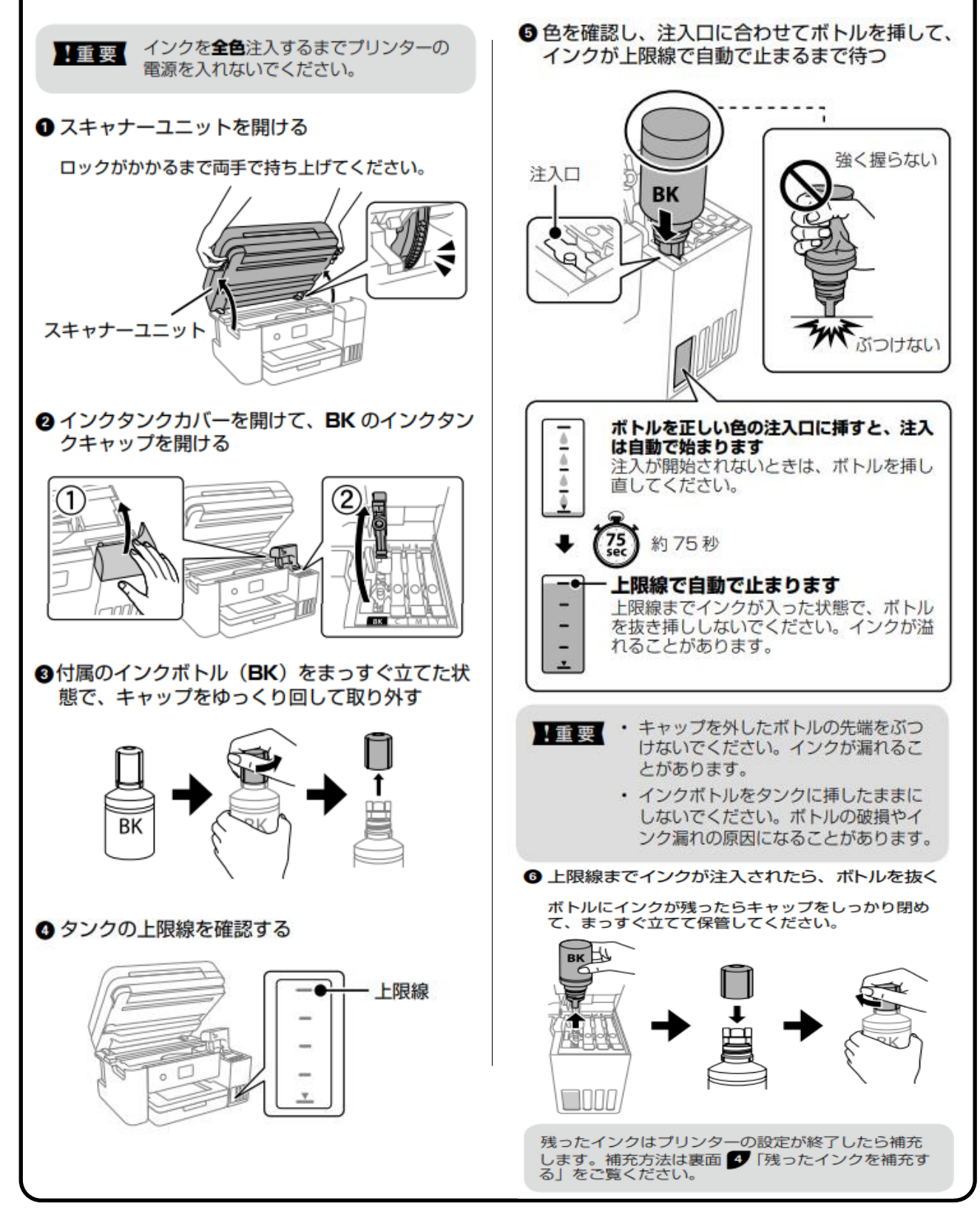

## 3.インクカートリッジをセットする

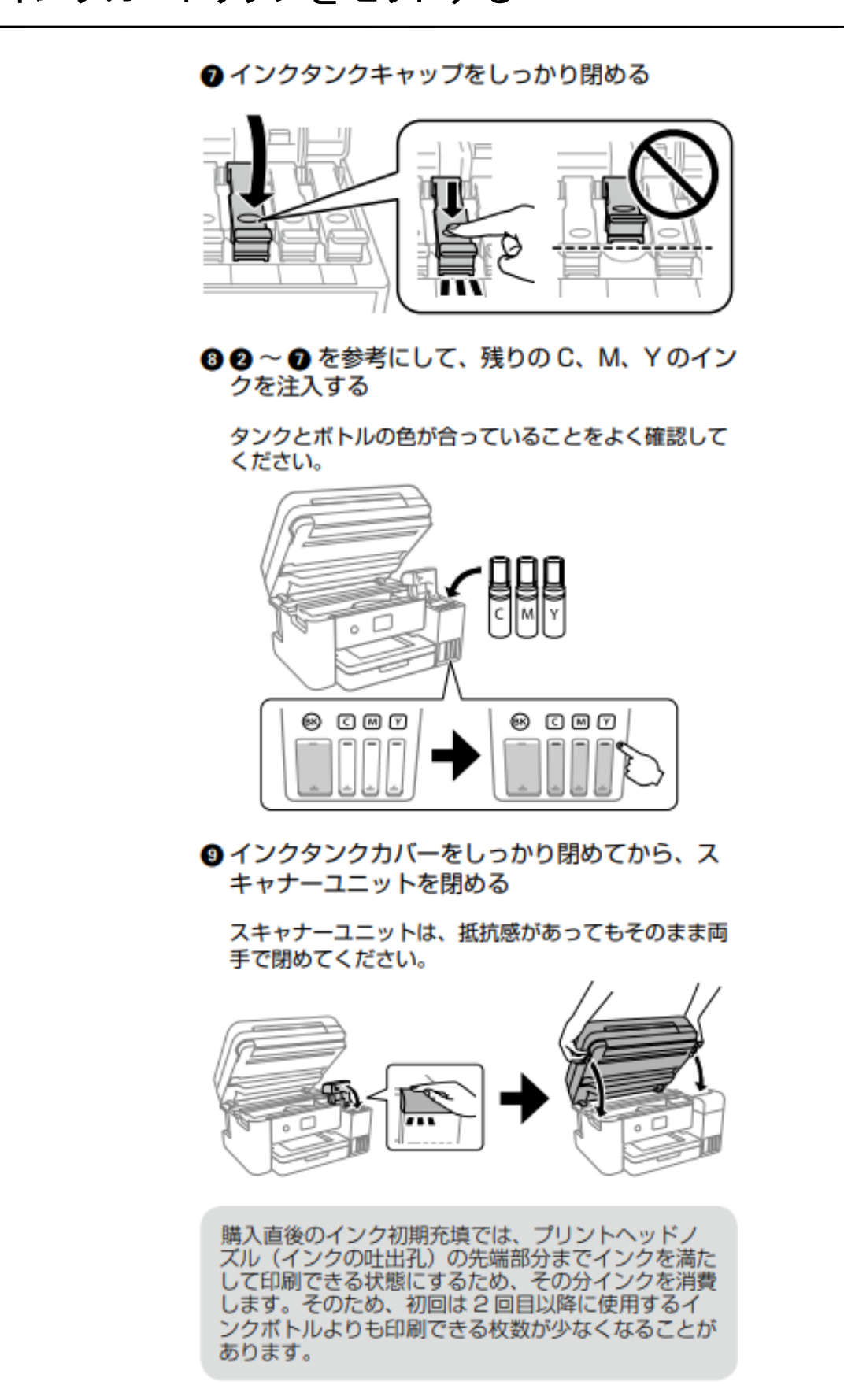

### 4. 用紙のセット

### 用紙については大学生協店舗で取り扱っております。

インク充填後、きれいに印刷するための調 整画面が表示されます。画面の指示に従っ て調整を進めてください。

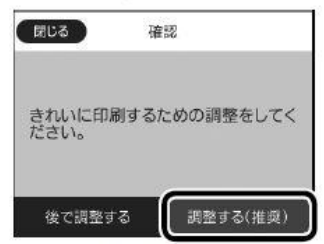

調整には A4 普通紙が必要です。画面に用 紙をセットする指示が表示されたら、以下 の手順に従ってください。

用紙カセットを止まるまで引き出し、用紙ガイ ドを広げる

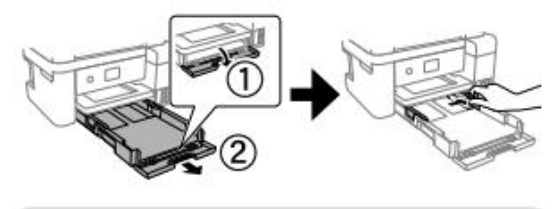

!重要 用紙カセットは取り外せません。

印刷する面を下にして、カセットの奥に突き当 ててセットし、用紙ガイドを用紙の側面に合わ せる

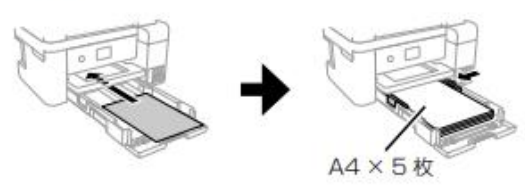

用紙カセットをゆっくり差し込む

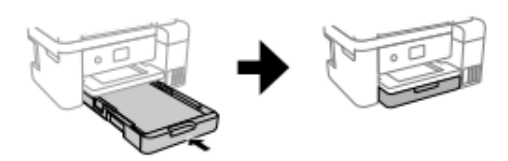

排紙トレイを引き出す

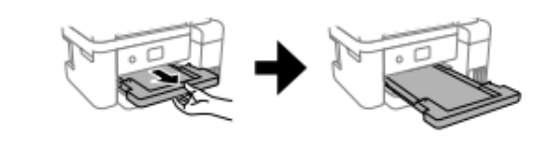

調整が終わったら、セットした用紙のサイズと 種類を設定する

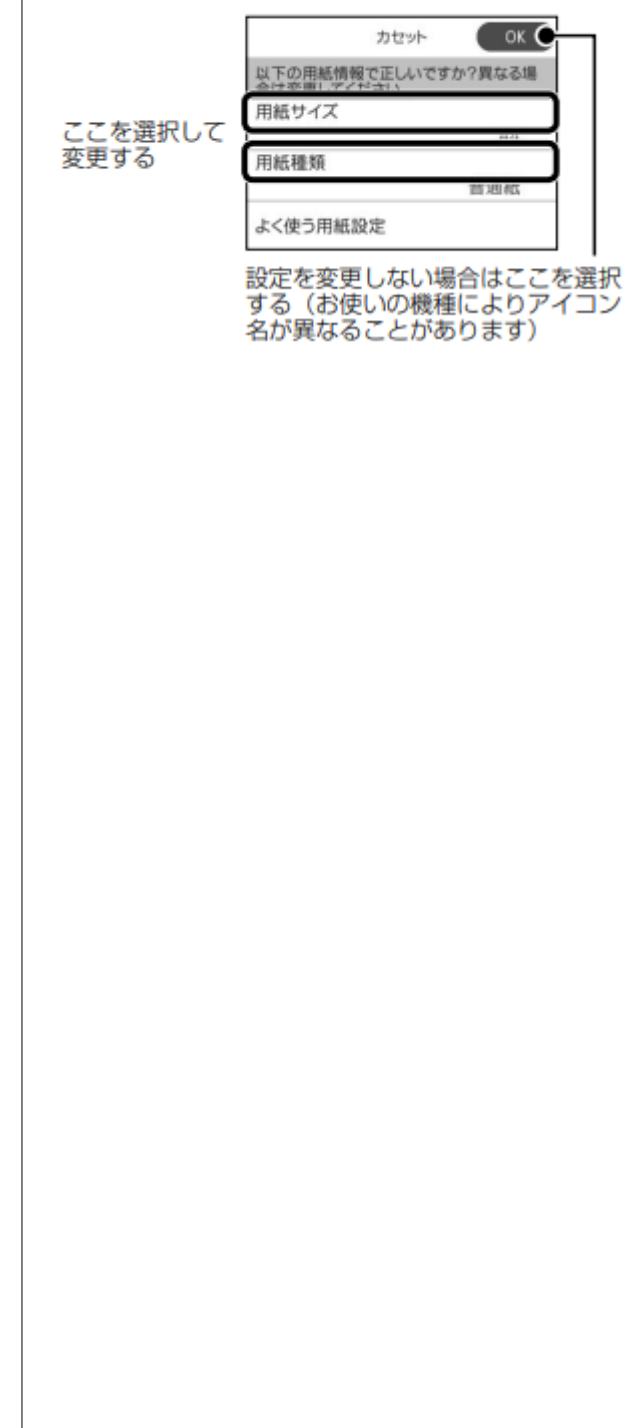

### 5. 残ったインクを補充する

# 【スタートガイド】の4【残ったインクを補充する】を参照して残りのインクを補充します。

付属のインクボトルにインクが残っている場合、以下 の手順で補充してください。

ロックがかかるまで両手で持ち上げてください。

スキャナーユニットを開ける

2 インクタンクカバーを開けて、補充する色のイン クタンクキャップを開ける

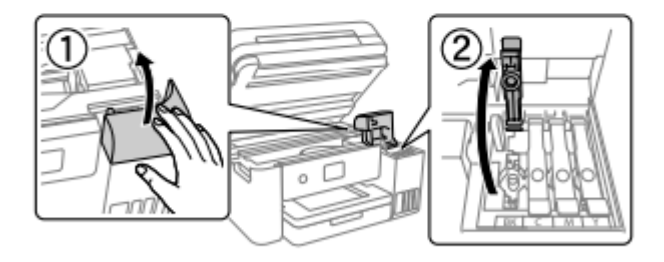

### !重要

インクタンクの色と補充したいインクの色が合ってい ることを確認してください。

③画面の案内を確認して [次へ] を選択する

3~9を参考にして、残ったインクを補充する

回面の案内に従って、インク残量を更新する

### !重要

インクが上限線に満たなくても印刷を続けられますが、 プリンターを最良の状態でお使いいただくために、早め にインクを補充してインク残量情報を更新してください。 接続方法を選んでください

プリンタの接続方法には 有線接続、無線接続、Wi-Fi Directの3通の方法があります。

### 有線接続 USBケーブルを使用して接続する

パソコンとプリンタをUSBケーブルで接続する場合は、USBケーブルを 準備し、<u>9ページへ進んで下さい。</u>

※設定には以下が必要です。 パソコン、プリンタ、USBケーブル

 $\rightarrow$ 

※ Win11, Macの場合、インターネットに接続している必要があります。 インターネット環境がない場合は、大学生協店舗へお問い合わせください。

### Wi-Fi Direct 「Wi-Fi Direct機能」を使用して接続する

有線接続、無線接続(無線LANルータを使用)以外にも、パソコン・スマートフォンへ ダイレクトに無線接続する方法があります。 詳細はメーカーホームページ <u>https://www.epson.jp/products/colorio/smart/wifi/</u> 中程に記載の「Wi-Fi Direct®を使ってみよう!」をご参照ください。

### 無線接続 無線LANルータを使用して接続する

既にご自宅で無線LANを使用してインターネットをご使用されている 場合は、下記ページに進んで下さい。 ※設定には無線でインターネットに接続している必要があります。 <u>Windowsの場合:29ページ</u> <u>Macの場合:41ページ</u>

また無線で接続時に無線LANルータのSSID(ワイヤレス ネットワーク名)やネットワークセキュリティキーが必要になる場合 があります。詳細は無線LANルータを設定された方に確認しましょう。

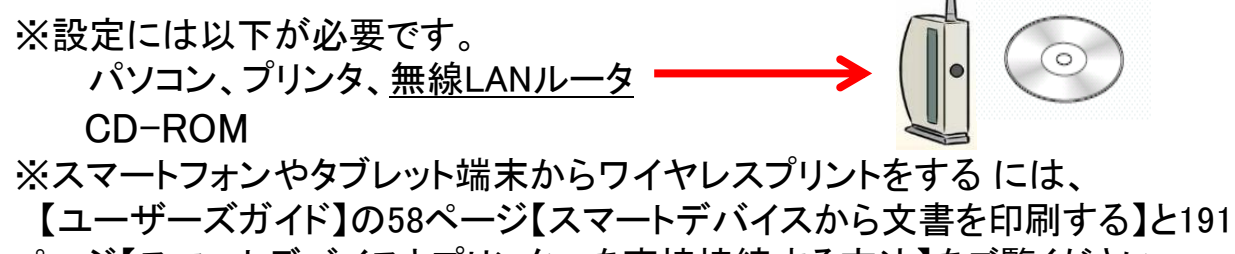

ページ【スマートデバイスとプリンターを直接接続する方法】をご覧ください。

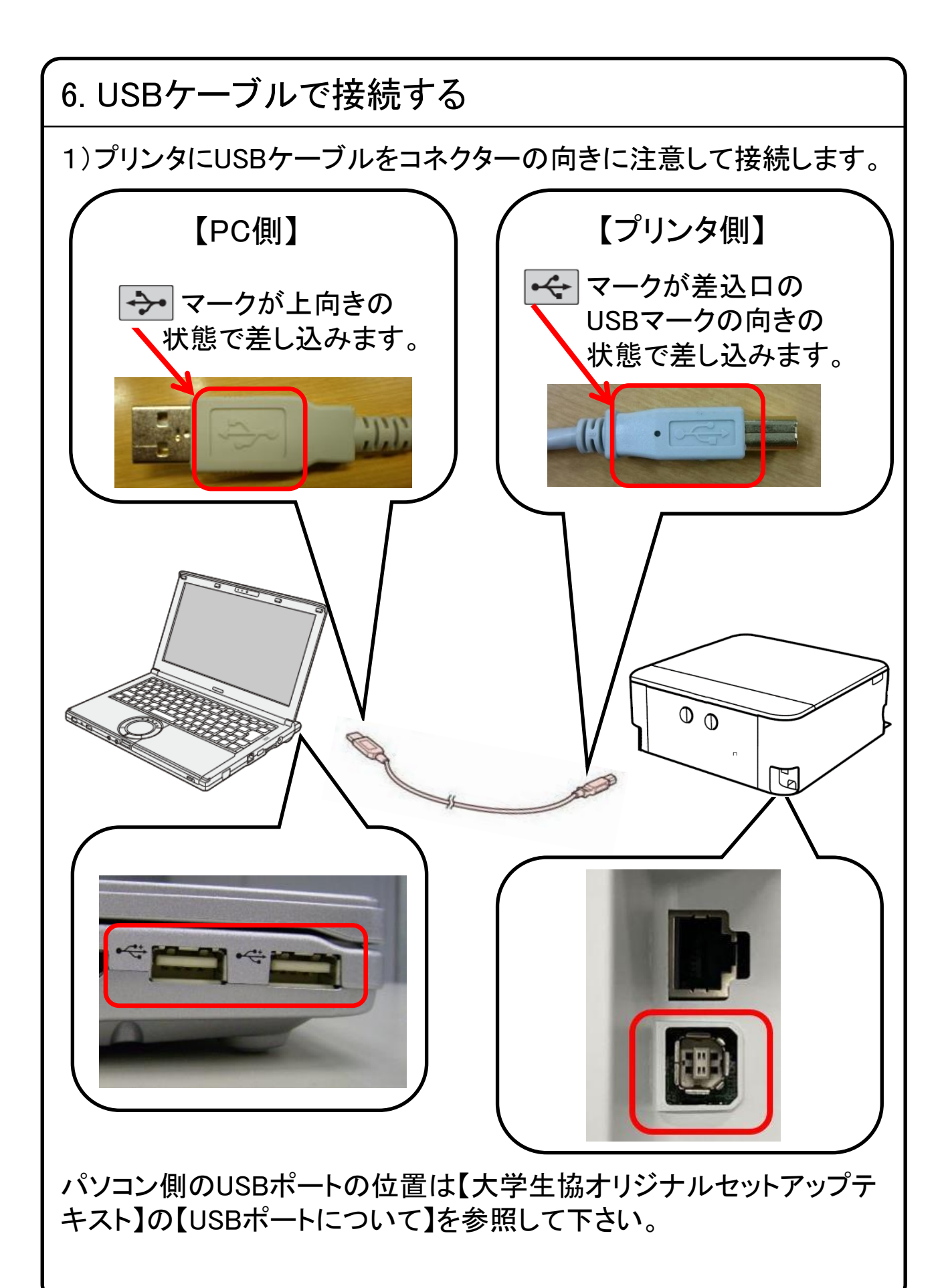

■Windowsの場合

お使いの製品がMacの場合は、19ページにお進みください。

※ソフトウェアCD-ROMを使った方法とCD-ROMを使わない 方法がありますが、いずれもインターネットに接続している 必要があります。

<u>インターネット環境がない場合は、大学生協店舗へお問い</u> 合わせ下さい。

※ここからはソフトウェアCD-ROMを使ったセットアップ手順に なります。

<u>CD/DVD-ROMドライブが無い場合やソフトウェアCD-ROMを</u> 使用しない場合は、次のページにお進み下さい。

パソコンの画面に表示される

1) 無線でインターネットに接続されているパソコンにソフトウェア CD-ROMを入れます。

| VVD RW ドライブ (D:) EPSON         |                          |            | る「DVD」をクリック下さい。       |
|--------------------------------|--------------------------|------------|-----------------------|
| ) 新規作成 🗸 🚺 🛅 🖻 🖻 🗊             | ↑↓ 並べ替え 表示 -             | ▲ 取り出す ・・・ |                       |
| → 、 ↑ → DVD RW ドライブ (D:) EPS ∨ | C ・ DVD RW ドライブ (D:) EPS | jONの検索     | ] <b>.</b>            |
| ★ クイック アクセス                    | 更新日時                     | 種類         | 左図表示にて【InstallNavi】を  |
| ■ デスクトップ ★ □cdres              | 2019/01/17 16:19         | ファイル フォルダー | リック  主す               |
|                                | 2019/06/07 11:43         | ファイル フォルダー | 1770590               |
| Apps                           | 2019/06/07 11:45         | ファイル フォルダー | │ ※ っ ― ぜ ― アカウ、ト 制御が |
| Driver                         | 2019/06/07 11:44         | ファイル フォルダー |                       |
| Manual                         | 2019/06/07 11:44         | ファイル フォルダー | テキャキ担合は「けい」たと         |
| Network                        | 2019/06/07 11:43         | ファイル フォルダー | 小Cイレン场口はしはいて          |
| AUTORUN                        | 2010/12/21 9:00          | セットアップ情報   |                       |
| OneDrive                       | 2018/11/30 8:30          | アプリケーション   | リツクしま 9 。             |
| PC PC                          |                          |            |                       |
| - DVD RW ドライブ (D:)             |                          |            |                       |
| <b>ネットワーク</b>                  |                          |            |                       |
|                                |                          |            |                       |
|                                |                          |            | 4                     |

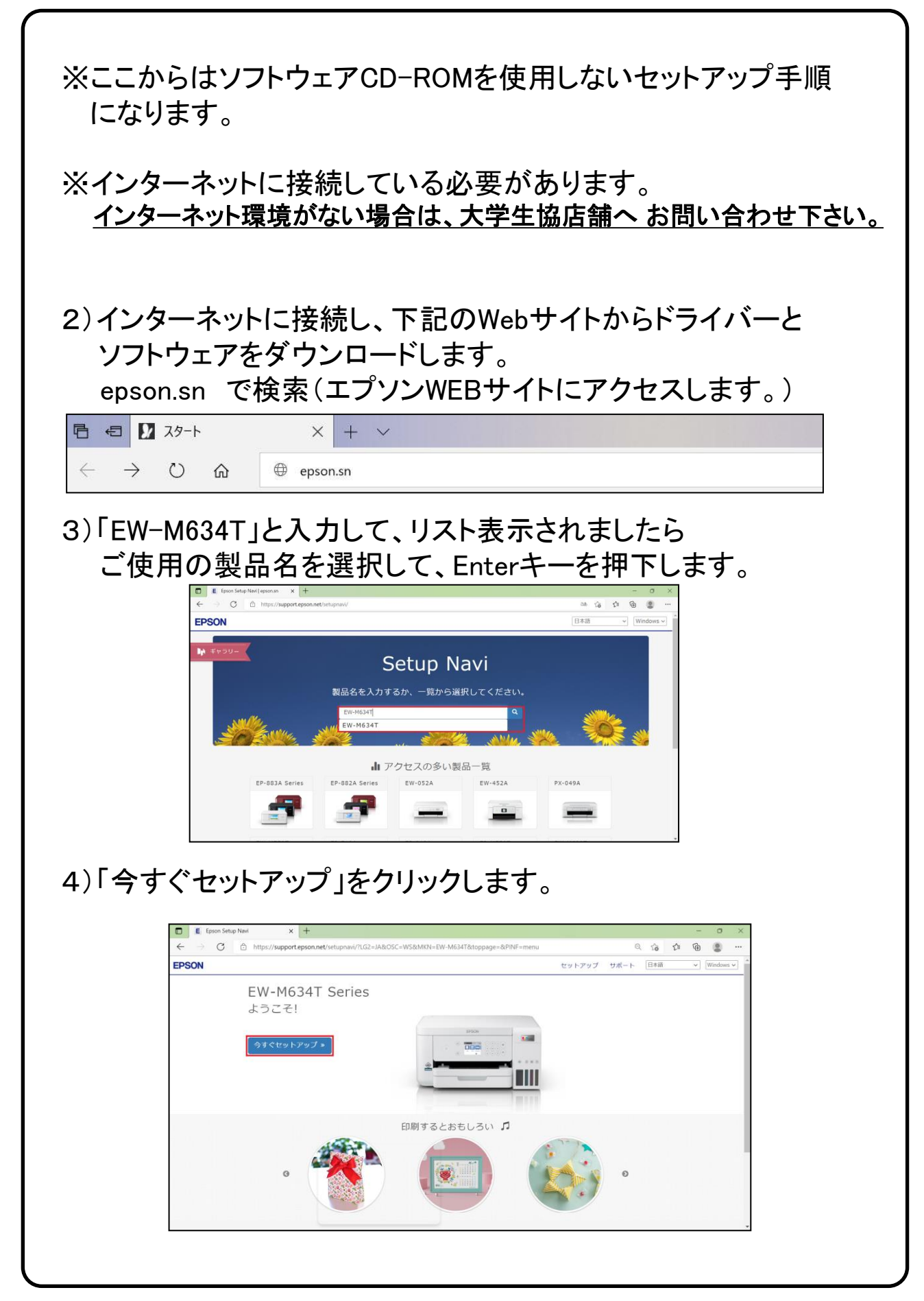

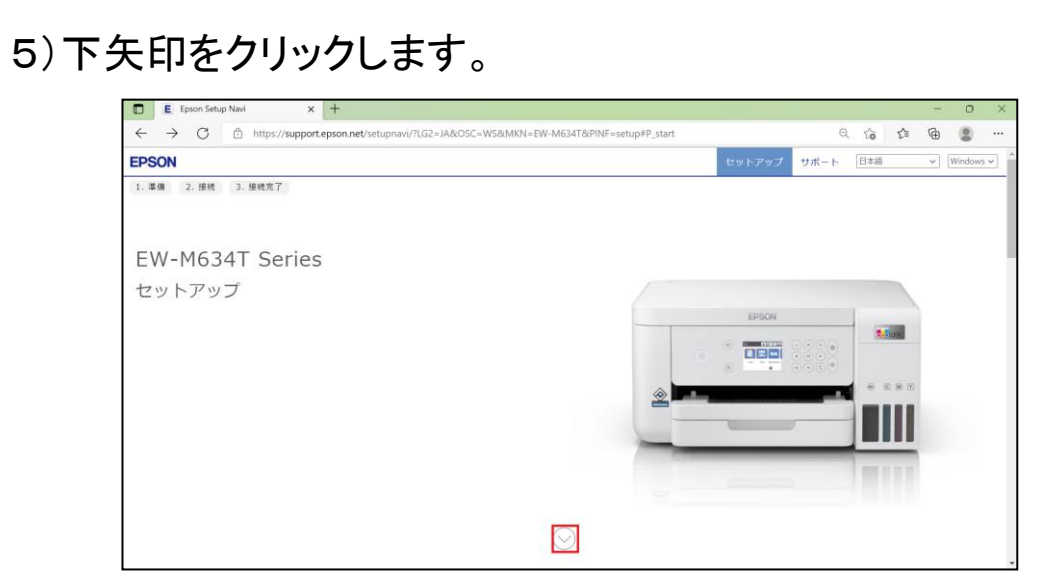

### 6)「お済みの方はスキップ」をクリックします。

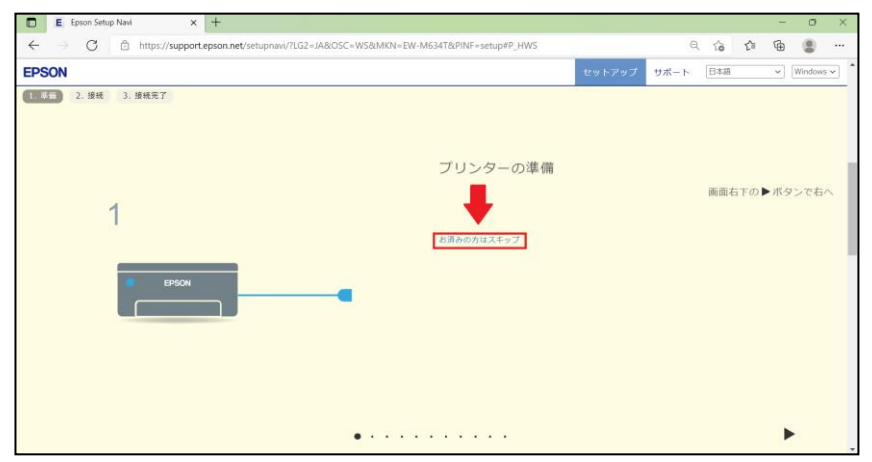

### 7)「ダウンロード」をクリックします。

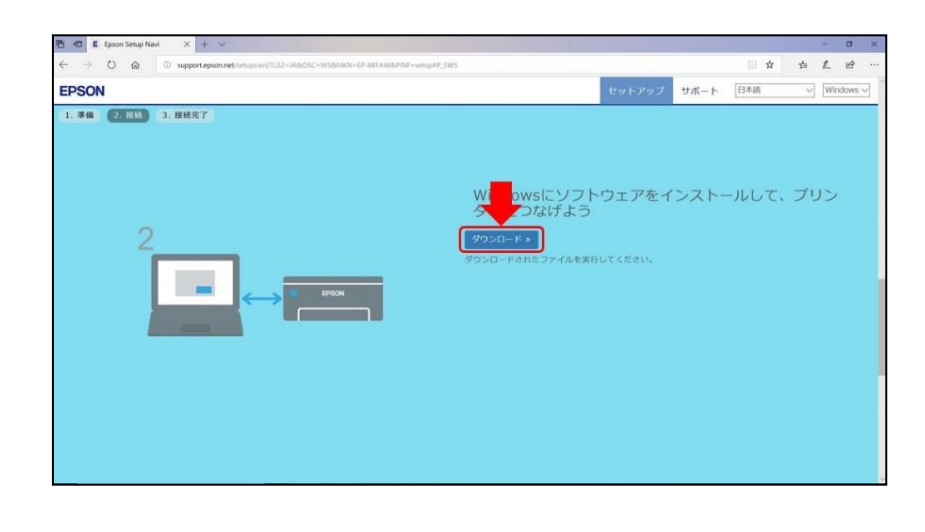

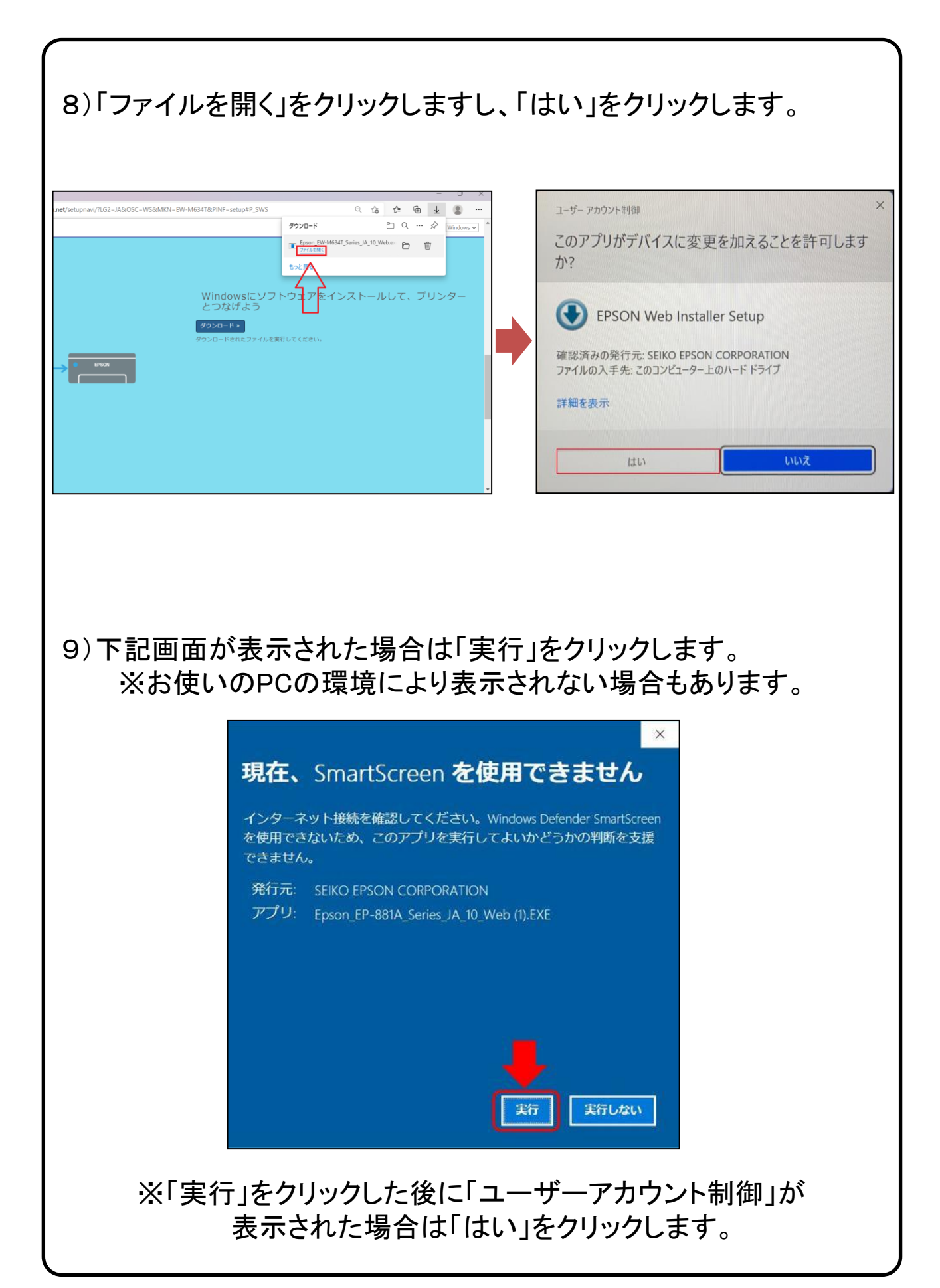

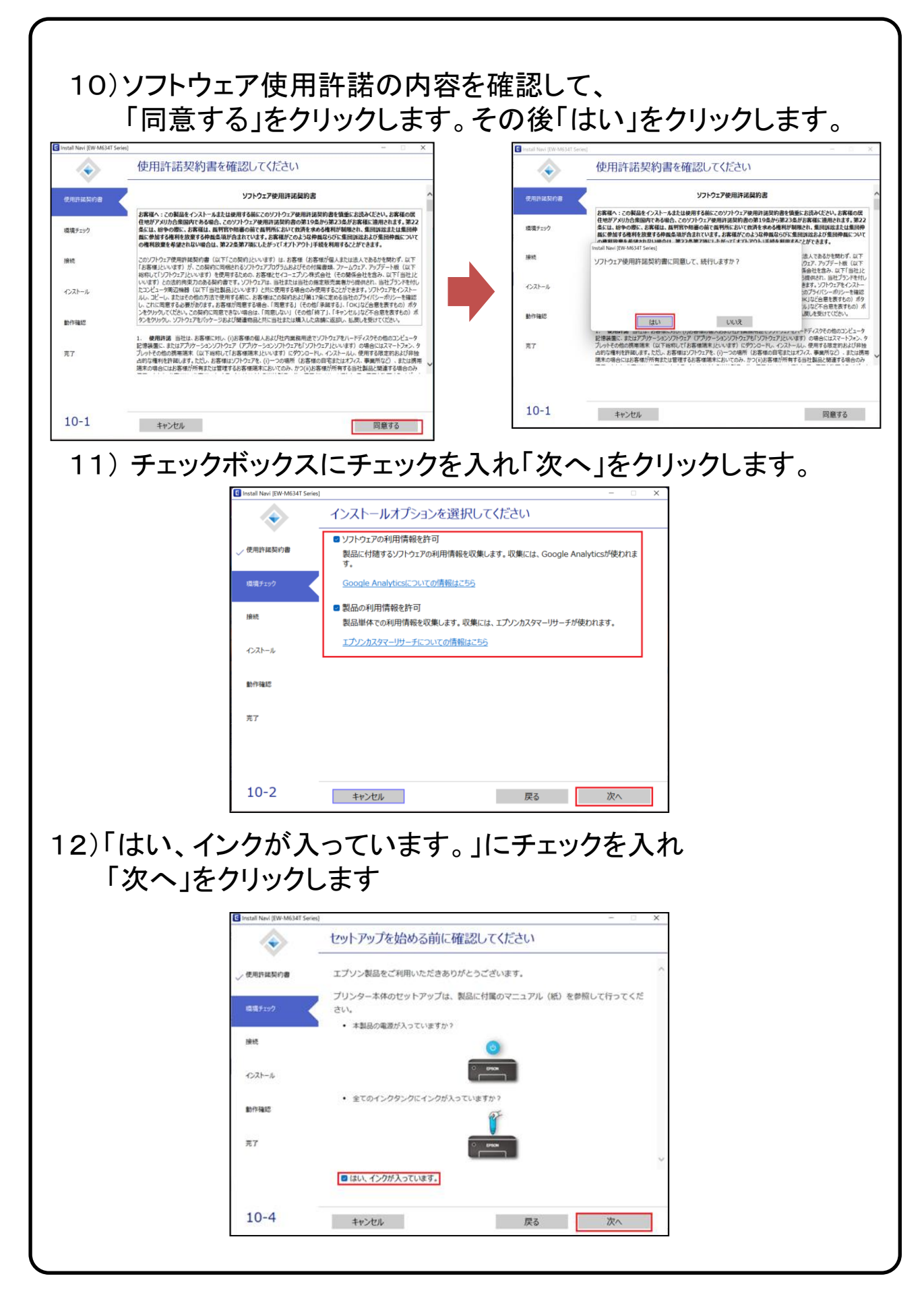

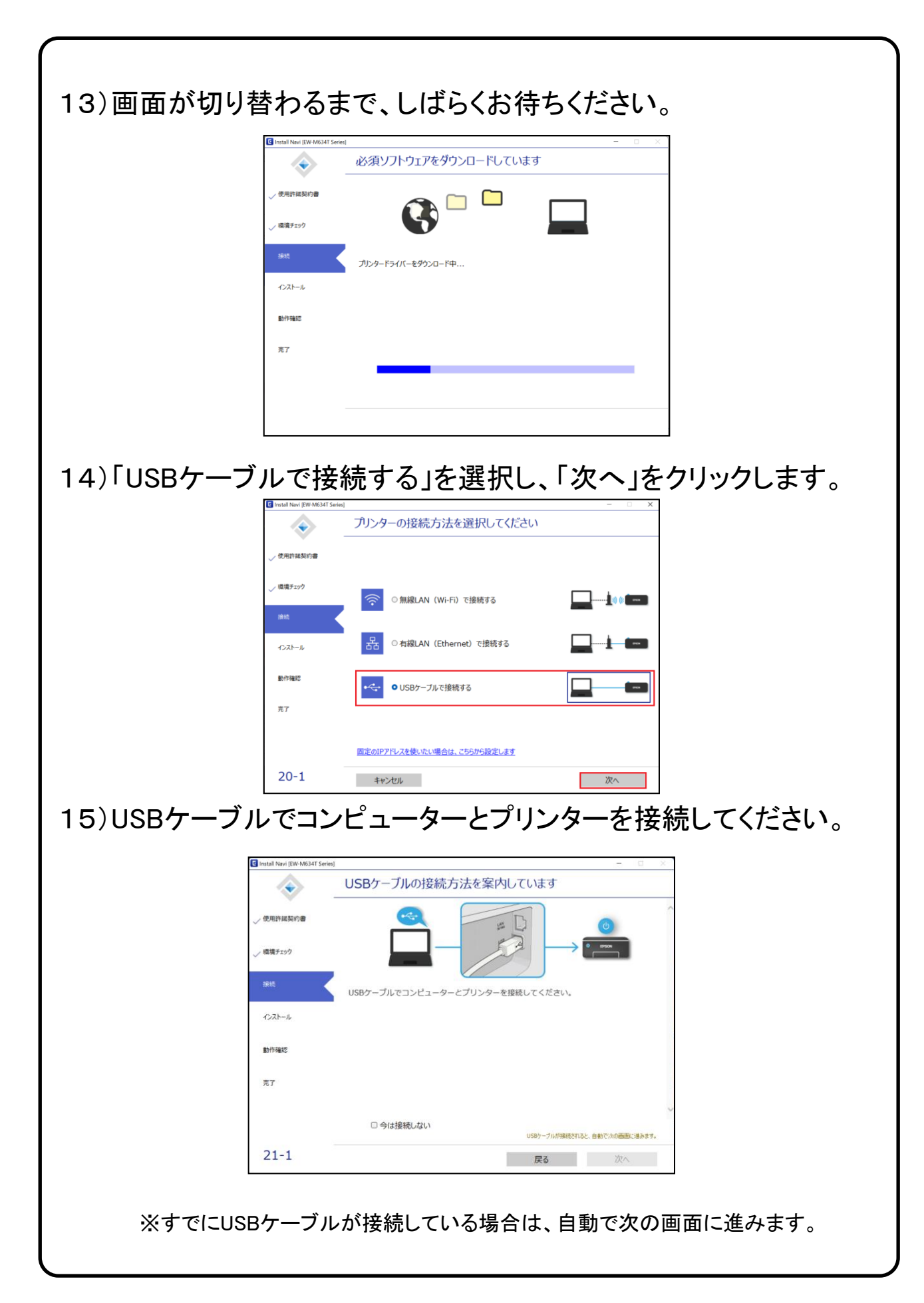

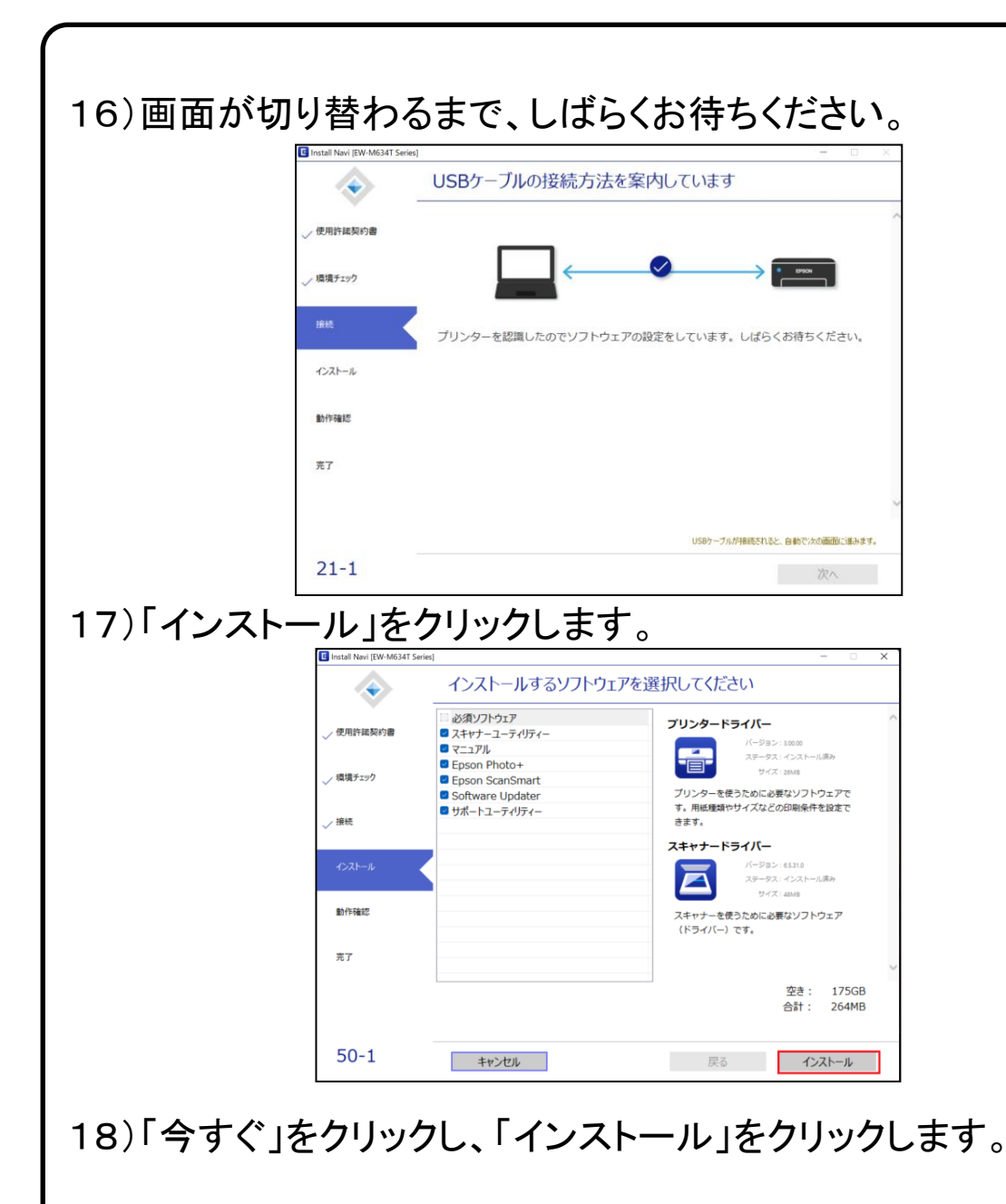

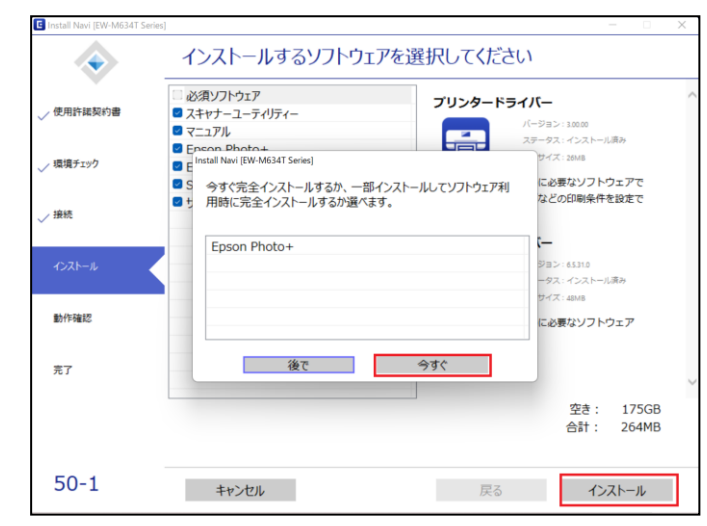

|                     | $\diamond$ | 必須ソフトウェアをダウンロードしています    |
|---------------------|------------|-------------------------|
|                     | ✓ 使用許諾契約書  |                         |
|                     | ✓ 環境チェック   |                         |
|                     | ✓ 接続       | Epson ScanSmartをダウンロード中 |
|                     | インストール     |                         |
|                     | 動作確認       |                         |
|                     | 完了         |                         |
|                     |            |                         |
|                     |            |                         |
| 」<br>)「 <b>か</b> へ」 | たカロッ       | カーキオ                    |

| ✓ 使用許諾契約書  |               |
|------------|---------------|
| ✓ 環境チェック   |               |
| √ 接続       |               |
| ✓ インストール   |               |
| 81/1754122 | テスト印刷         |
| 完了         |               |
|            | 環境に配慮した印刷の七ント |
| 60-1       | 深へ            |

### 21)「後で回答する」にチェックを入れ「終了」をクリックします。

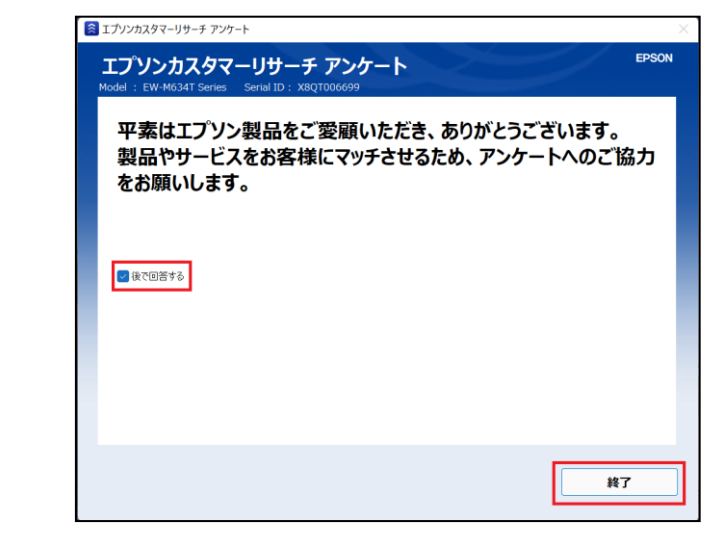

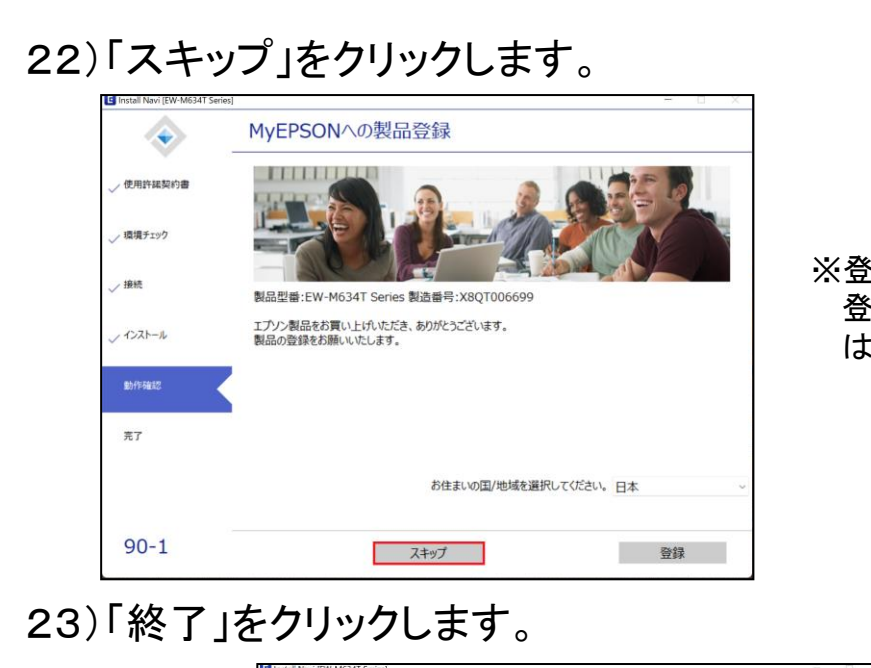

※登録は任意です。 登録をしなくても、プリンタ は使用できます。

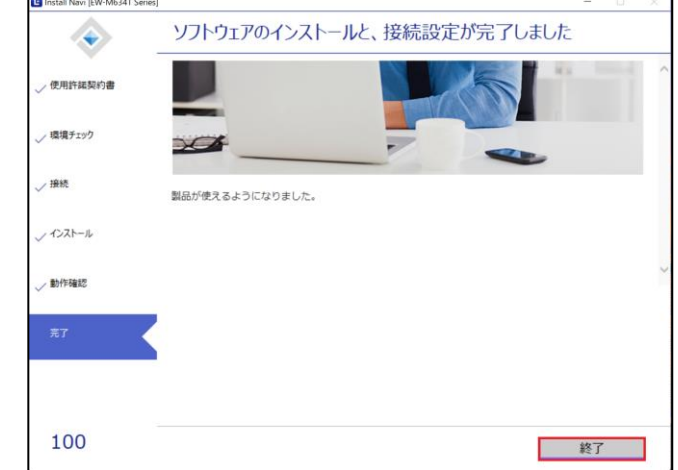

### 24)右上の[×]をクリックしてブラウザの画面を閉じます。 これでプリンタの設定は完了です。

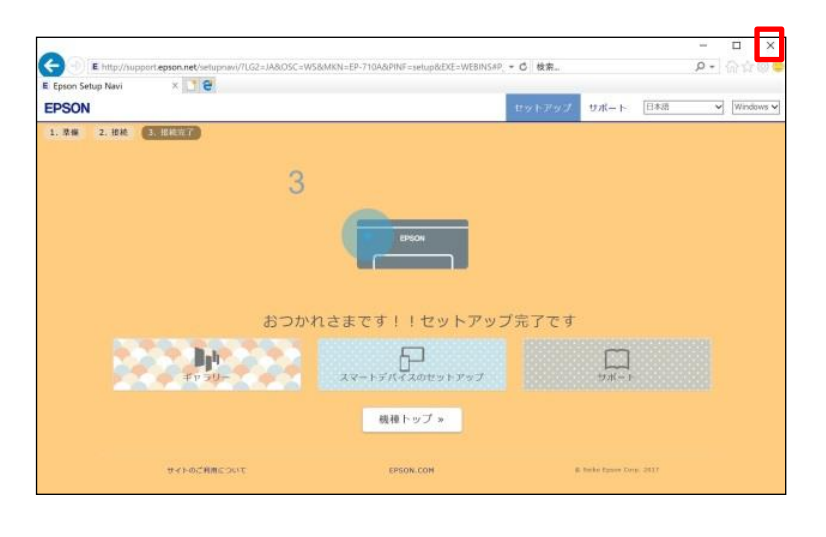

### ■Macの場合

※最新のMacBookですと、USBポートがないモデルになります。 TypeC-USBアダプタ(別売り)を接続する必要がございます。 例として下記図の機器となります。

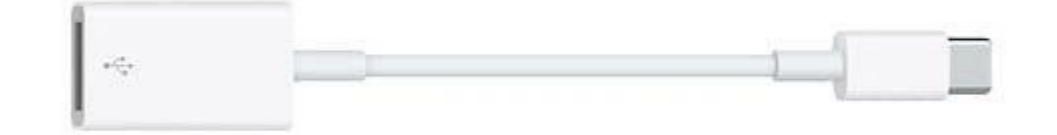

または、下記図のようなType-C HUBでも問題ありません。

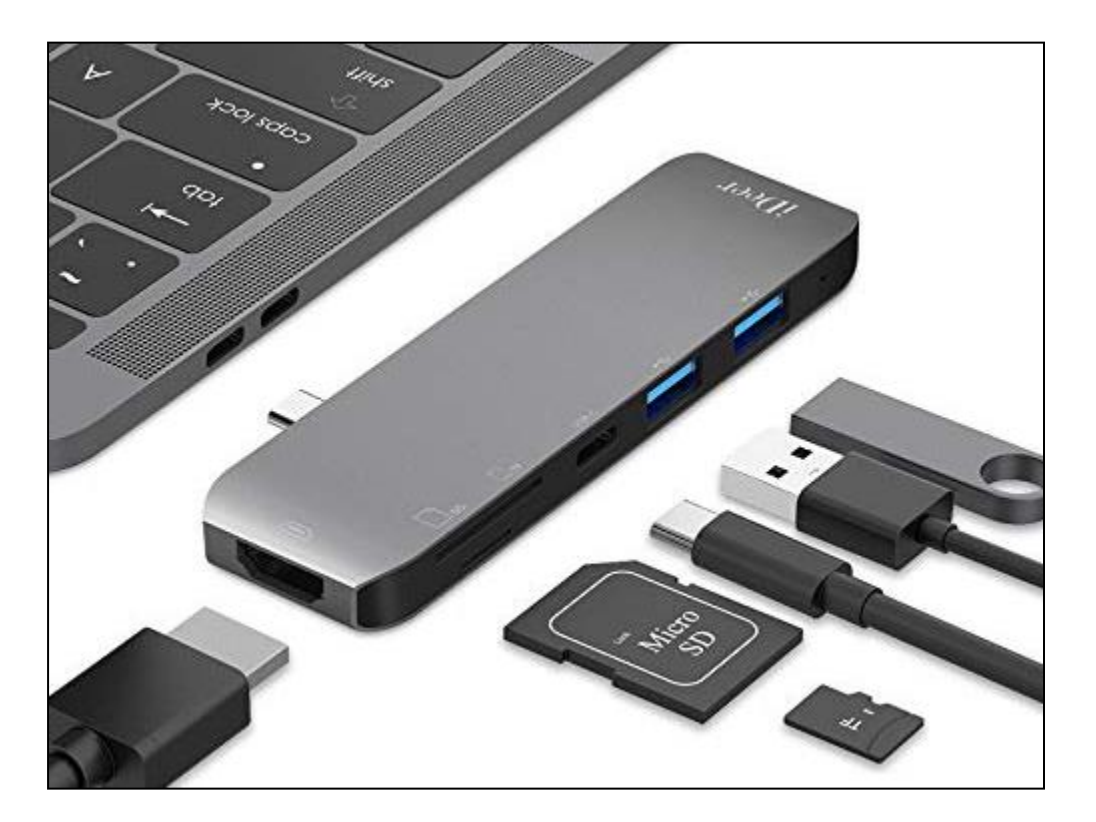

1) Macとプリンタの電源が入った状態で、USBケーブルを 接続します。

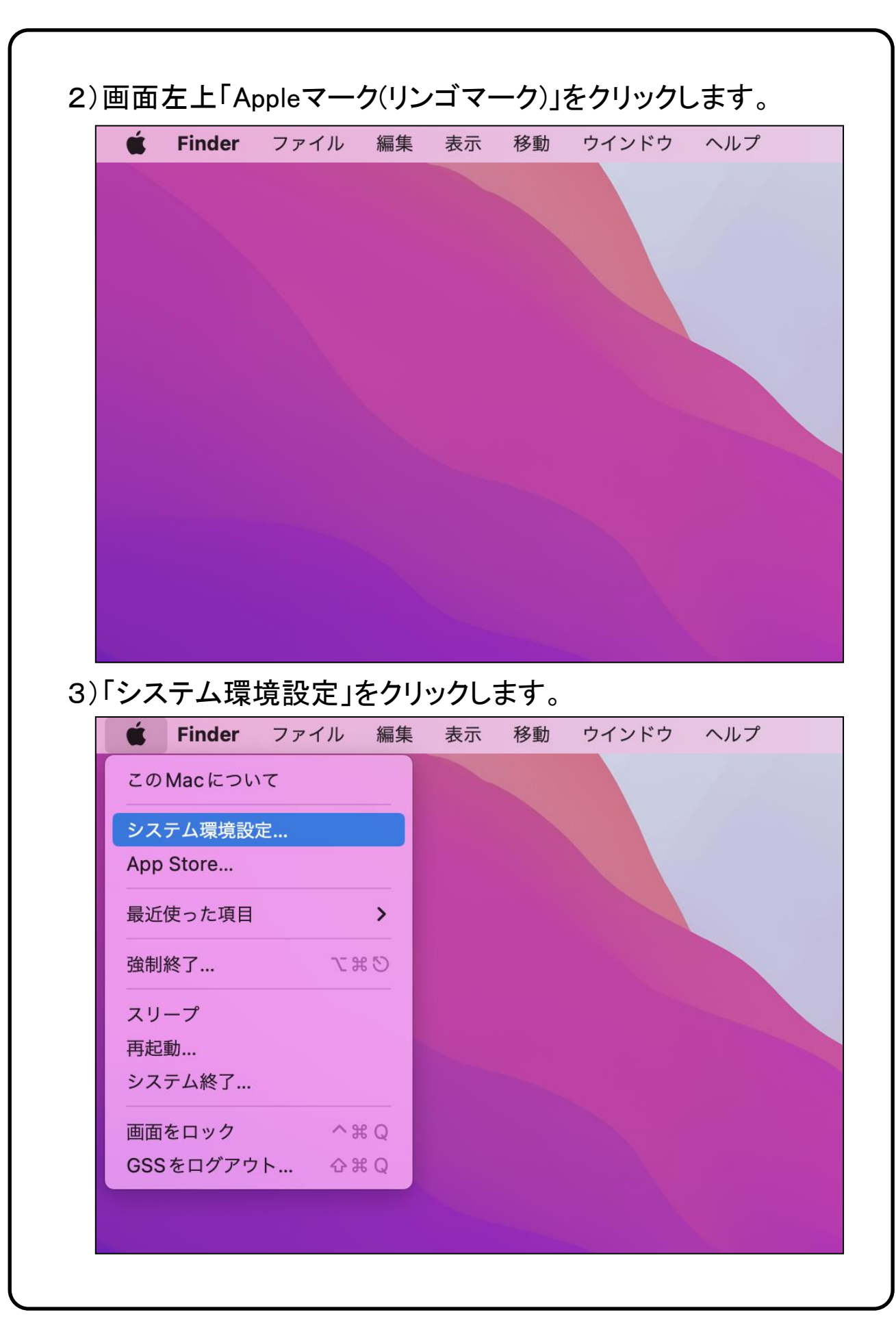

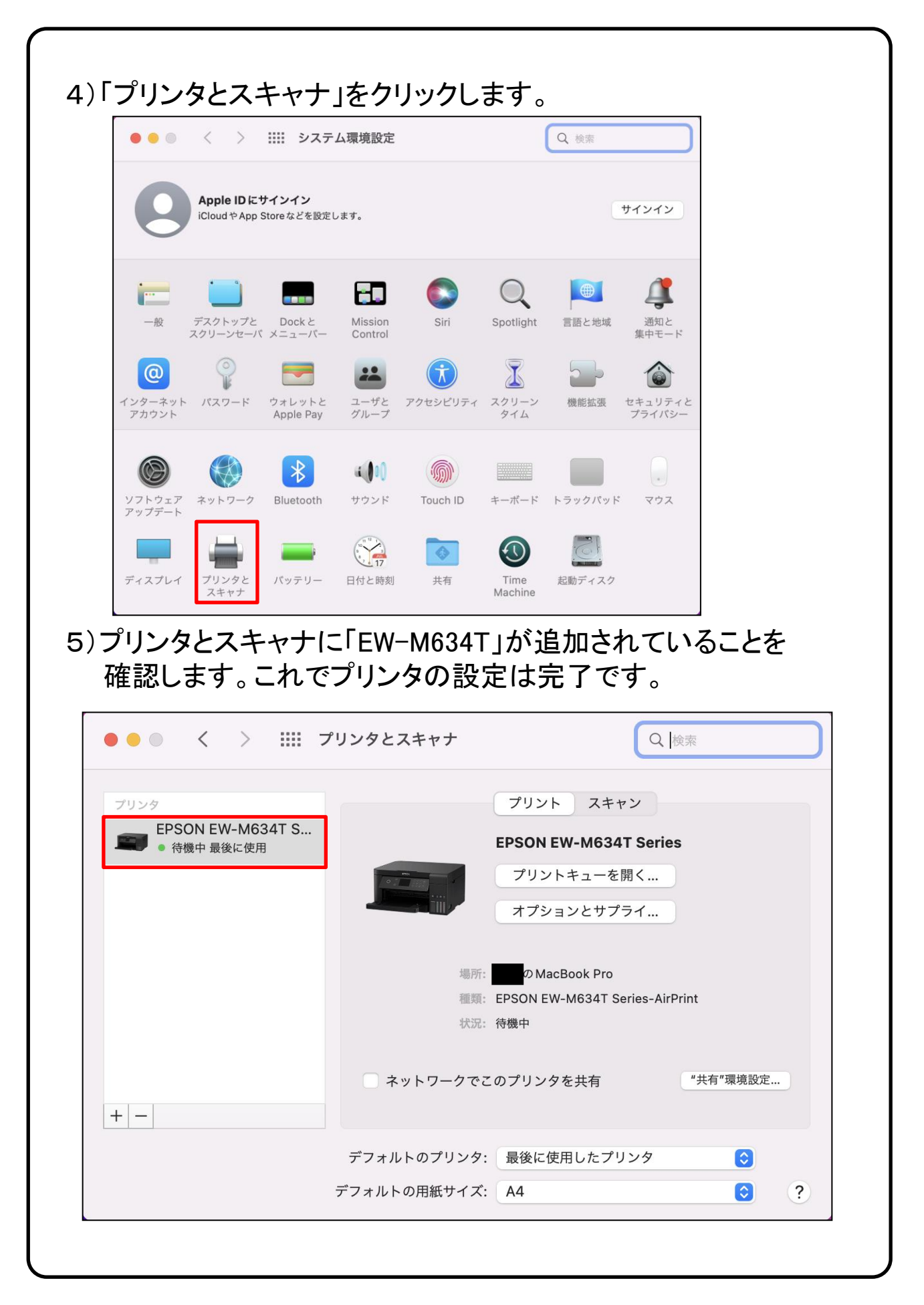

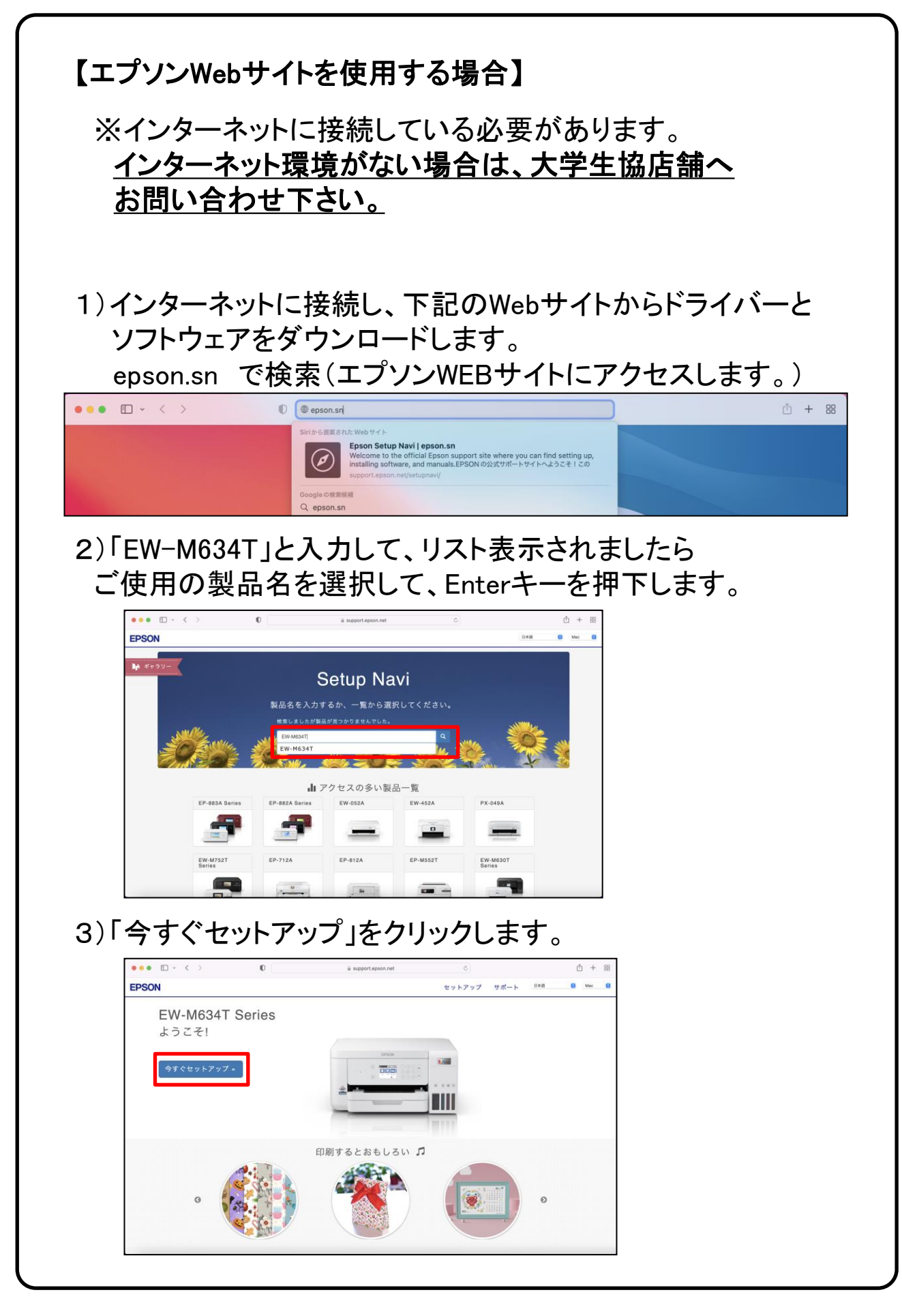

### 4)赤枠内の矢印をクリックします。

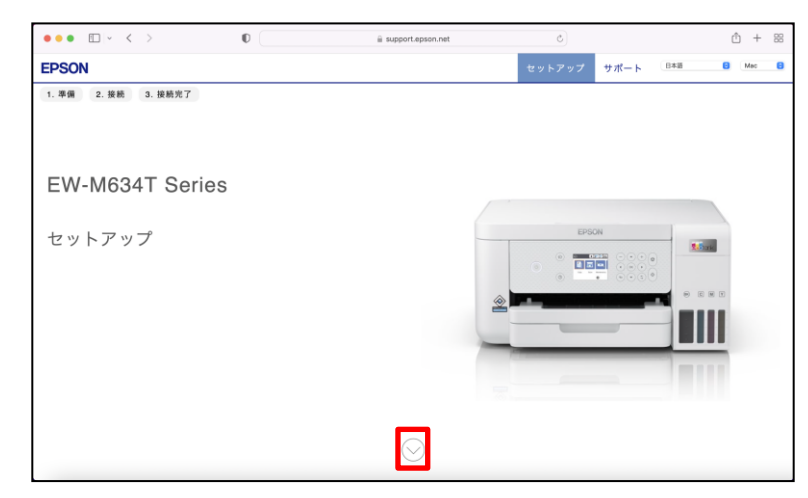

### 5)「お済みの方はスキップ」をクリックします。

| • • • • • • •                 | 0     | iii support.epson.net           | ð      |          | Ů +     | F 88 |
|-------------------------------|-------|---------------------------------|--------|----------|---------|------|
| EPSON                         |       |                                 |        | サポート 日本語 | B Mec   | 8    |
| 2. ний 3. ний 7<br>1<br>ЕРЗОН |       | プリンターの<br><sup>お茶みの万はスキップ</sup> | <br>準備 | 画面右下     | 5の▶ボタンで | 右へ   |
|                               | • • • |                                 |        |          | •       |      |

### 6)「ダウンロード」をクリックします。(ダウンロードが開始します)

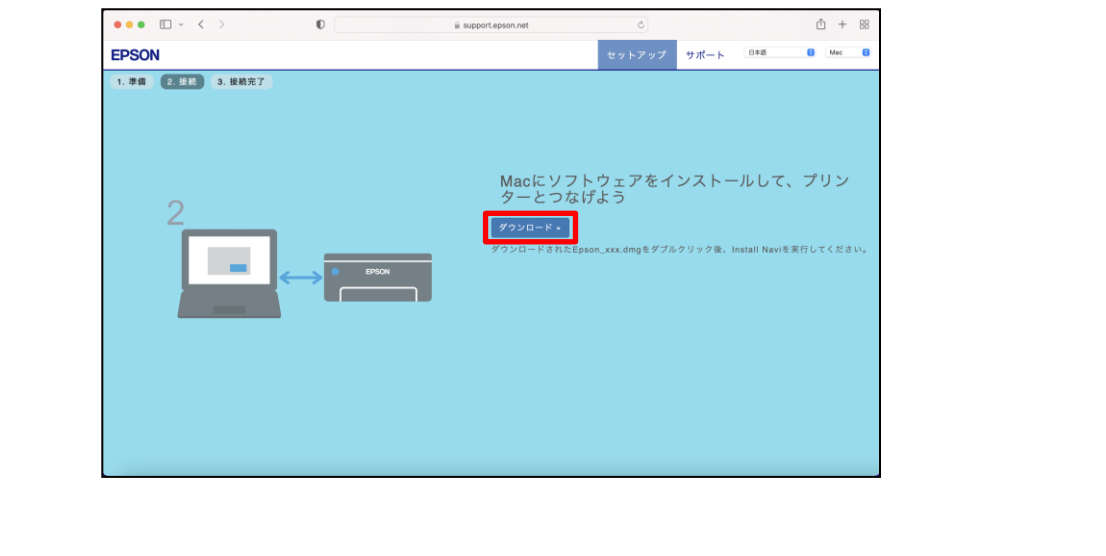

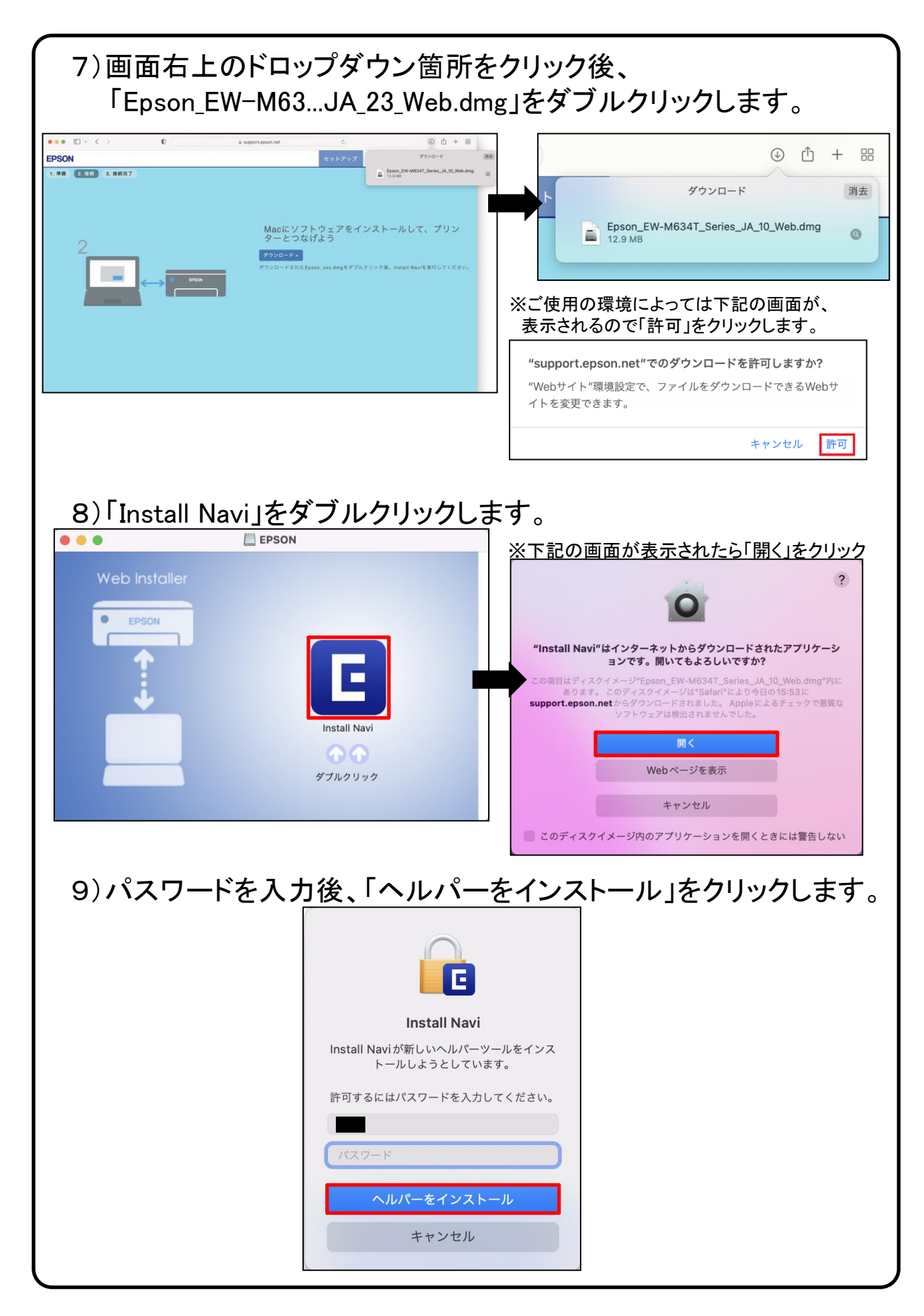

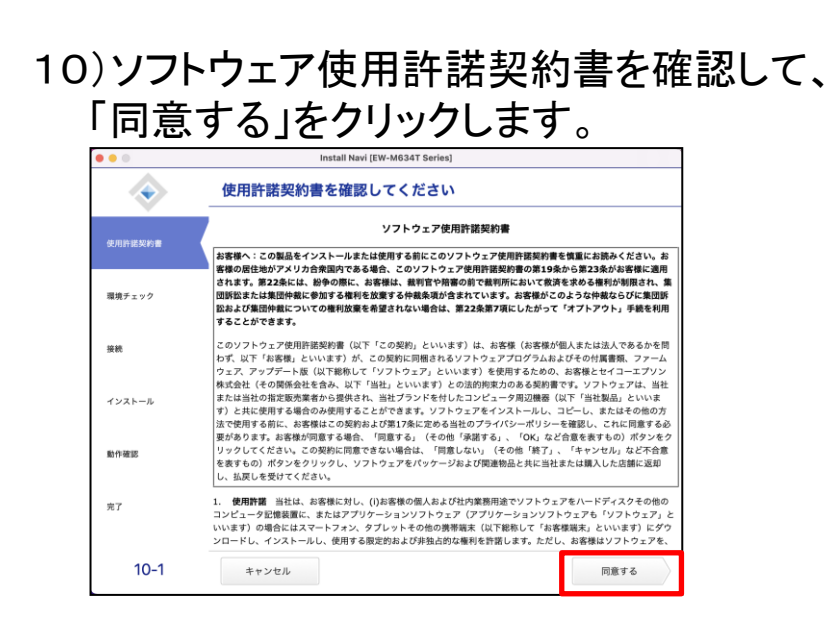

### 11)「はい」をクリックします。

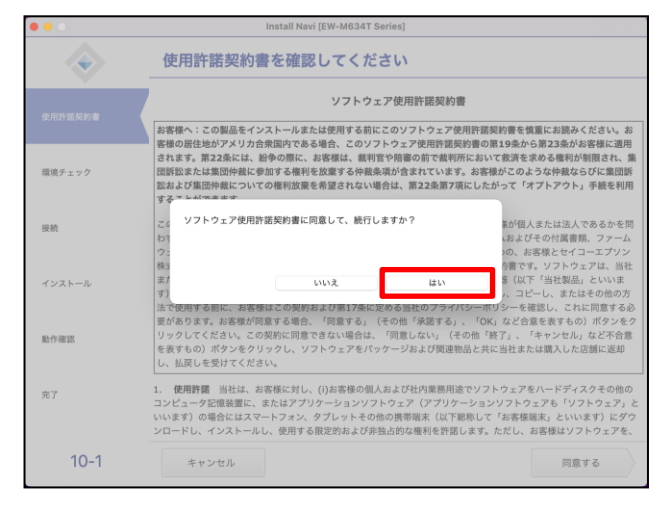

12)「ソフトウェアの利用情報を許可」、「製品の利用情報を許可」 にチェックを入れ「次へ」をクリックします。

※任意の項目になるため、チェックを外した状態でも進めることが可能です。

| •••      | Install Navi [EW-M634T Series]                                                                           |  |
|----------|----------------------------------------------------------------------------------------------------|--|
| ÷ _      | インストールオプションを選択してください                                                                                     |  |
| ✓使用許諾契約書 | ジ ソフトウェアの利用情報を許可<br>製品に付随するソフトウェアの利用情報を収集します。収集には、Google Analyticsが使われます。<br>Google Analyticsについての情報はこちら |  |
| 環境チェック   |                                                                                                    |  |
| 接続       | 製品等体での利用情報を収集します。収集には、エブソンカスタマーリサーチが使われます。<br><u>エブソンカスタマーリサーチについての情報はこちら</u>                            |  |
| インストール   |                                                                                                    |  |
| 動作確認     |                                                                                                    |  |
| 完了       |                                                                                                    |  |
| 10-2     | キャンセル 夏る 次                                                                                               |  |

|            | Install Navi [EW-M634T Series]             |
|------------|--------------------------------------------|
| $\diamond$ | セットアップを始める前に確認してください                       |
|            | エプソン製品をご利用いただきありがとうございます。                  |
| 許諾英約書      | プリンター本体のセットアップは、製品に付属のマニュアル(紙)を参照して行ってくださ  |
| 境チェック      | <ul> <li>本製品の電源が入っていますか?</li> </ul>        |
| 16         |                                            |
| ンストール      | <ul> <li>全てのインクタンクにインクが入っていますか?</li> </ul> |
| 作確認        |                                            |
| 7          |                                            |

### 14)「USBケーブルで接続する」にチェックを入れ、 「次へ」をクリックします。

| • • •    | Install Navi [EW-M634T Series | ]    |                |
|----------|-------------------------------|------|----------------|
| ٠        | プリンターの接続方法を選択してく              | ください |                |
| ✓使用許諾契約書 |                               |      |                |
| √ 環境チェック | 奈     (Wi-Fi) で接続する     (     |      | )) (( <b>_</b> |
| 投続       |                               | Г    |                |
| インストール   | ○ 有線LAN (Ethernet) で接続する      |      |                |
| 動作確認     | ● USB ケーブルで接続する               |      |                |
| 完了       |                               |      |                |
| 20-1     | キャンセル                         | 戻る   | 次へ             |

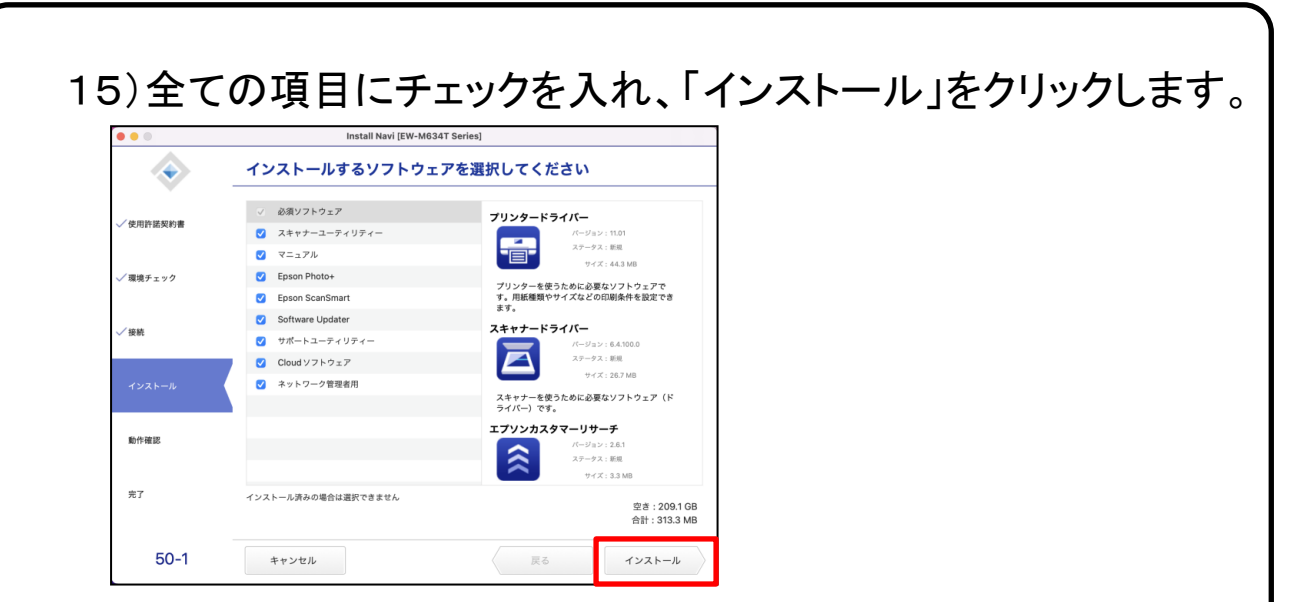

16)ソフトウェアのダウンロードが完了するまでお待ちください。 画面が切り替わりましたら次の手順に進んでください。

|                                                                                                    | Install Navi [EW-M634T Series] |
|----------------------------------------------------------------------------------------------------|--------------------------------|
| ٠                                                                                                    | 必須ソフトウェアをダウンロードしています           |
| 《使用許諾契約書     》     《     》     使用許諾契約書     》     《     》     作     》     作     书     》     书     》     书     》     书     》     书     》     书     》     书     》     书     》     书     》     书     》     书     》     书     》     书     》     书     》     书     》     书     》     书     》     书     》     书     》     书     》     书     》     书     》     》     书     》     》     》     》     》     》     》     》     》     》     》     》     》     》     》     》     》     》     》     》     》     》     》     》     》     》     》     》     》     》     》     》     》     》     》     》     》     》     》     》     》     》     》     》     》     》     》     》     》     》     》     》     》     》     》     》     》     》     》     》     》     》     》     》     》     》     》     》     》     》     》     》     》     》     》     》     》     》     》     》     》     》     》     》     》     》     》     》     》     》     》     》     》     》     》     》     》     》     》     》     》     》     》     》     》     》     》     》     》     》     》     》     》     》     》     》     》     》     》     》     》     》     》     》     》     》     》     》     》     》     》     》     》     》     》     》     》     》     》     》     》     》     》     》     》     》     》     》     》     》     》     》     》     》     》     》     》     》     》     》     》     》     》     》     》     》     》     》     》     》     》     》     》     》     》     》     》     》     》     》     》     》     》     》     》     》     》     》     》     》     》     》     》     》     》     》     》     》     》     》     》     》     》     》     》     》     》     》     》     》     》     》     》     》     》     》     》     》     》     》     》     》     》     》     》     》     》     》     》 |                                |
| √ 環境チェック                                                                                                    |                                |
| √接続                                                                                                    | スキャナードライバーをダウンロード中             |
| インストール                                                                                                    |                                |
| 動作確認                                                                                                    |                                |
| 完了                                                                                                    |                                |
|                                                                                                    | キャンセル 戻る 次へ                    |

### 17)「エプソン製」をクリックします。

| • • •           | Instal                                        | Navi [EW-M634T Serie          | os]                           |   |  |
|-----------------|-----------------------------------------------|-------------------------------|-------------------------------|---|--|
| $\diamond$      | プリンターの登録                                      | FMQ                           |                               |   |  |
| 一使用許證契約書        |                                               |                               |                               |   |  |
| √ 環境チェック        |                                               |                               |                               |   |  |
| √接続             | 現在、AirPrintが登録されていま<br>プリンターの全機能が利用できま<br>さい。 | !す。エプソンのプリンタ·<br>!す。使用するプリンター | ードライバーを登録すると、<br>ドライバーを選択してくだ |   |  |
| <b>イ</b> インストール |                                               | AirPrint                      | エプソン製                         | ] |  |
|                 |                                               |                               |                               |   |  |
| 完7              |                                               |                               |                               |   |  |
|                 |                                               |                               |                               |   |  |

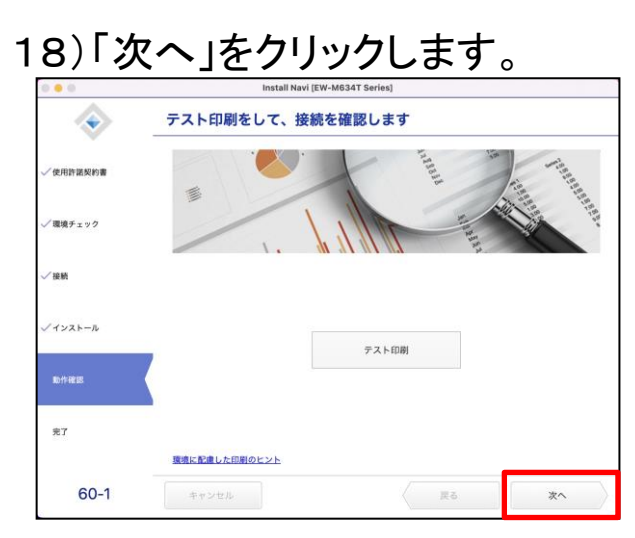

### 19)「スキップ」をクリックします。

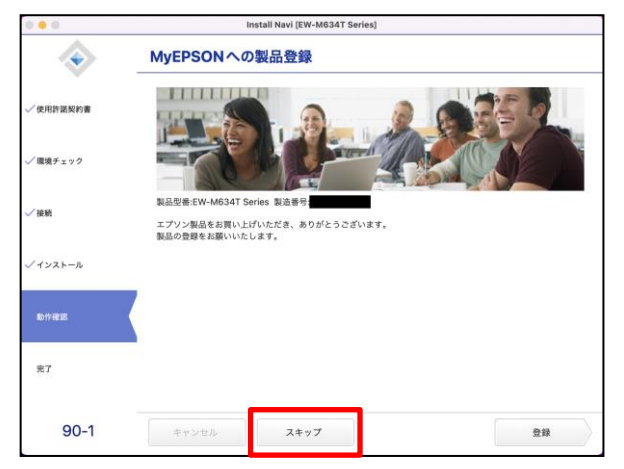

※手順書では「スキップ」で進め ております。 設定は任意ですので「登録」をク リックし、MyEPSONへの製品登録 を行っても問題ございません。

### 20)「終了」をクリックします。これでプリンタの設定は完了です。

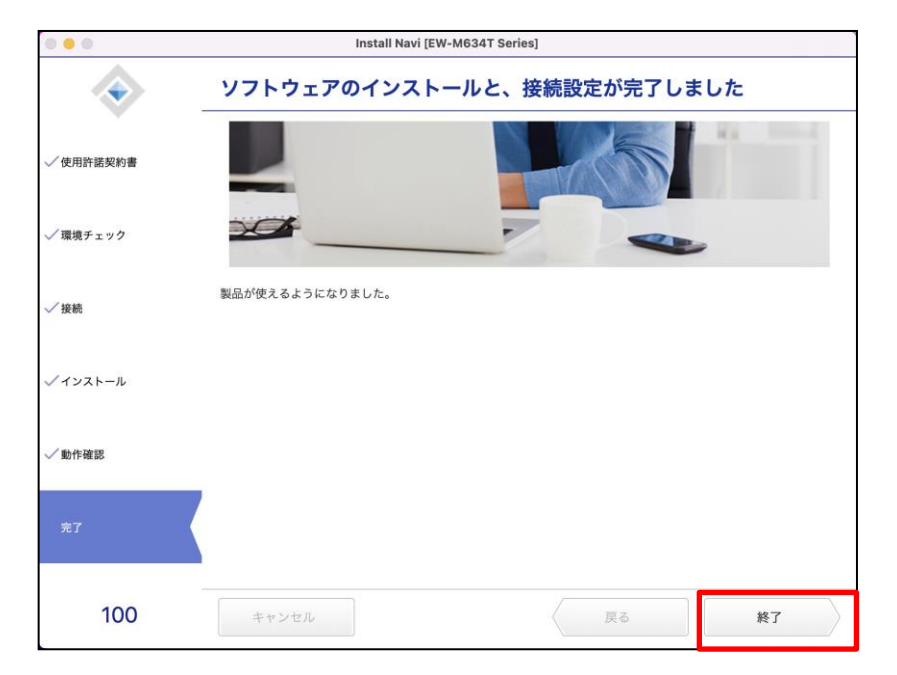

### 6. 無線LAN設定をする

★無線LAN設定の前提としてパソコンとプリンタが、 同じネットワーク内のWi-Fiに接続されている必要があります。

■Windowsの場合 お使いの製品がMacの場合は、41ページにお進みください。

※ソフトウェアCD-ROMを使った方法とCD-ROMを使わない 方法がありますが、いずれもインターネットに接続している 必要があります。

<u>インターネット環境がない場合は、大学生協店舗へお問い</u> 合わせ下さい。

※ここからはソフトウェアCD-ROMを使ったセットアップ手順に なります。 CD/DVD-ROMドライブが無い場合やソフトウェアCD-ROMを

使用しない場合は、次のページにお進み下さい。

1) 無線でインターネットに接続されているパソコンにソフトウェア CD-ROMを入れます。

| DVD I<br>選択し                                            | <b>RW ドライブ (D:) EPSO</b><br>って、このディスク に対し <sup>-</sup>                                                                                                    | N<br>て行う操作を選んでく                                                                                                    | ださい。                                                                                                    |
|---------------------------------------------------------|----------------------------------------------------------------------------------------------------|----------------------------------------------------------------------------------------------------|----------------------------------------------------------------------------------------------------|
| ■ DVD RW ドライブ (D:)<br>④ 新規作成 ~                          | EPSON<br>X D D ED ES                                                                                                    | □ 1↓ 並べ替え ~                                                                                                    | — □                                                                                                    |
| $\leftrightarrow$ $\rightarrow$ $\checkmark$ $\uparrow$ | → DVD RW ドライブ (D:)… ><br>名前                                                                                                    | <ul> <li>C</li> <li>P DVD RW ドライブ (D:) EP:</li> <li>更新日時</li> </ul>                                                                                          | iONの検索<br>種類                                                                                             |
|                                                         | <ul> <li>▼ REFY42/LB527/fw (8)</li> <li>cdres</li> <li>model</li> <li>Apps</li> <li>Driver</li> <li>Manual</li> <li>Network</li> <li>AUTORUN</li> <li>SINTORUN</li> <li>SINTORUN</li> <li>SINTORUN</li> </ul> | 2021/02/09 17:30<br>2021/05/77 14:43<br>2021/05/77 14:43<br>2021/05/77 14:43<br>2021/05/77 14:43<br>2021/05/77 14:43<br>2020/11/05 10:59<br>2027/03/07 10:56 | ファイル フォルダー<br>ファイル フォルダー<br>ファイル フォルダー<br>ファイル フォルダー<br>ファイル フォルダー<br>ファイル フォルダー<br>セットアップ情報<br>アグリケーション |
| > 単 PC<br>> 単 DVD RW ドライブ<br>> 値 ネットワーク                 | (0)<br>                                                                                                    |                                                                                                    |                                                                                                    |

パソコンの画面に表示される 左図をクリックします。 ※表示は数秒で消えます。その 場合は左下のフォルダ内にあ る「DVD」をクリック下さい。

左図表示にて【InstallNavi】を クリックします。 ※ユーザーアカウント制御が表 示された場合は【はい】をク リックします。

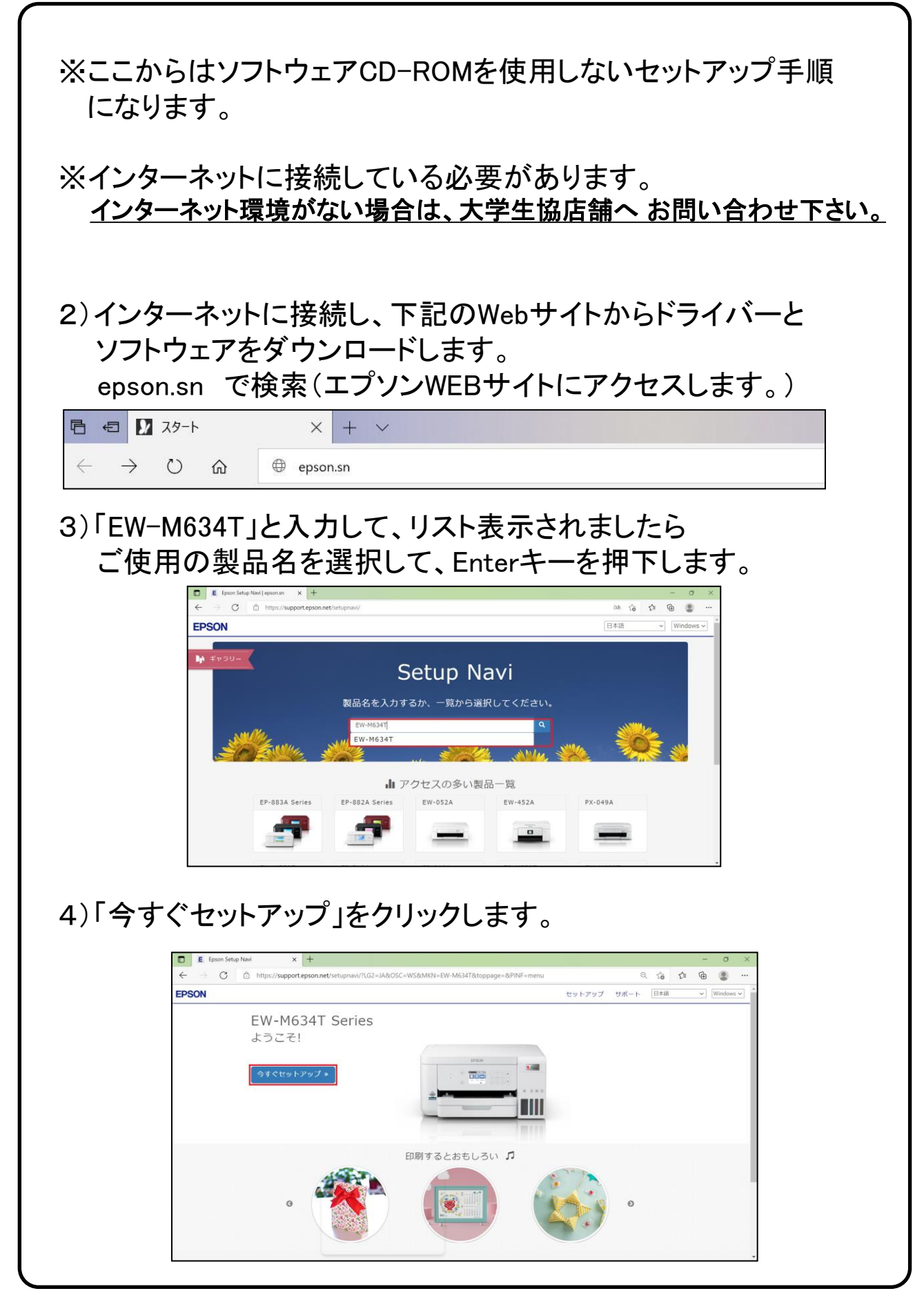

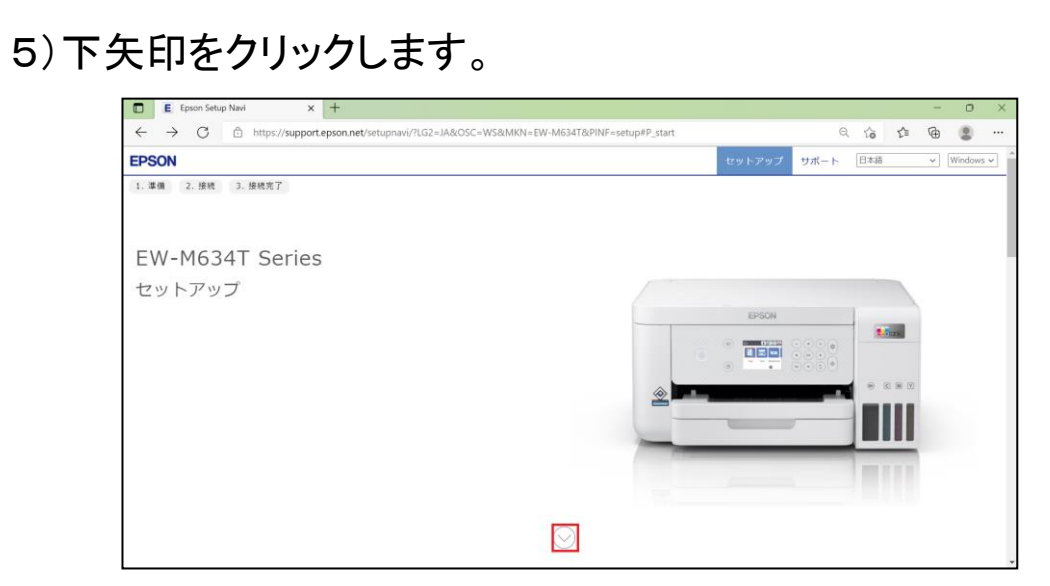

### 6)「お済みの方はスキップ」をクリックします。

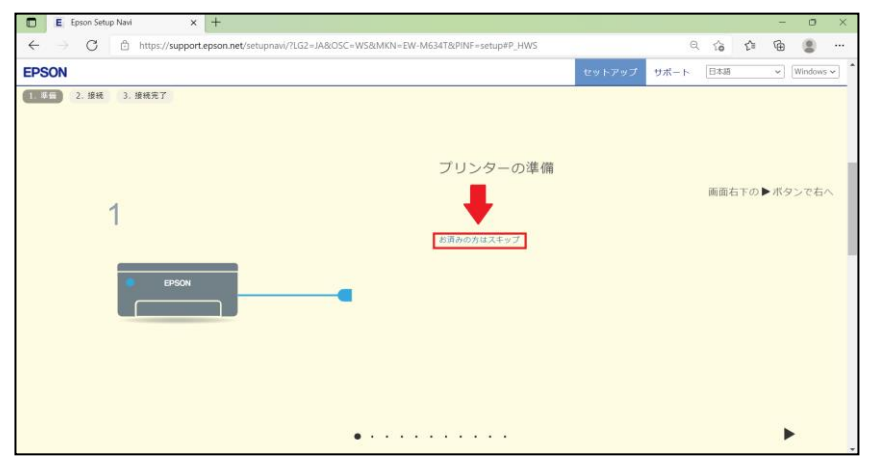

### 7)「ダウンロード」をクリックします。

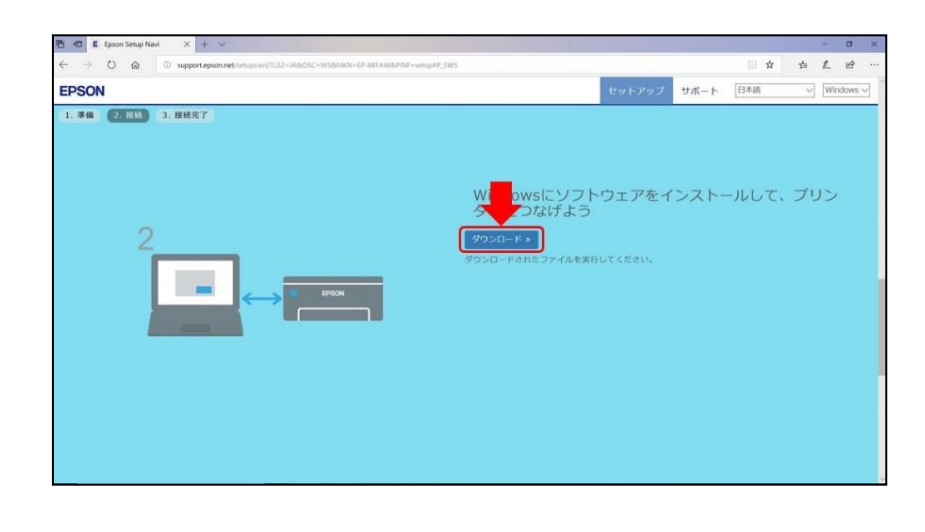

### 8)「ファイルを開く」をクリックし、 [このデバイスに変更を加えることを許可します]と表示されたら 「はい」をクリックします。

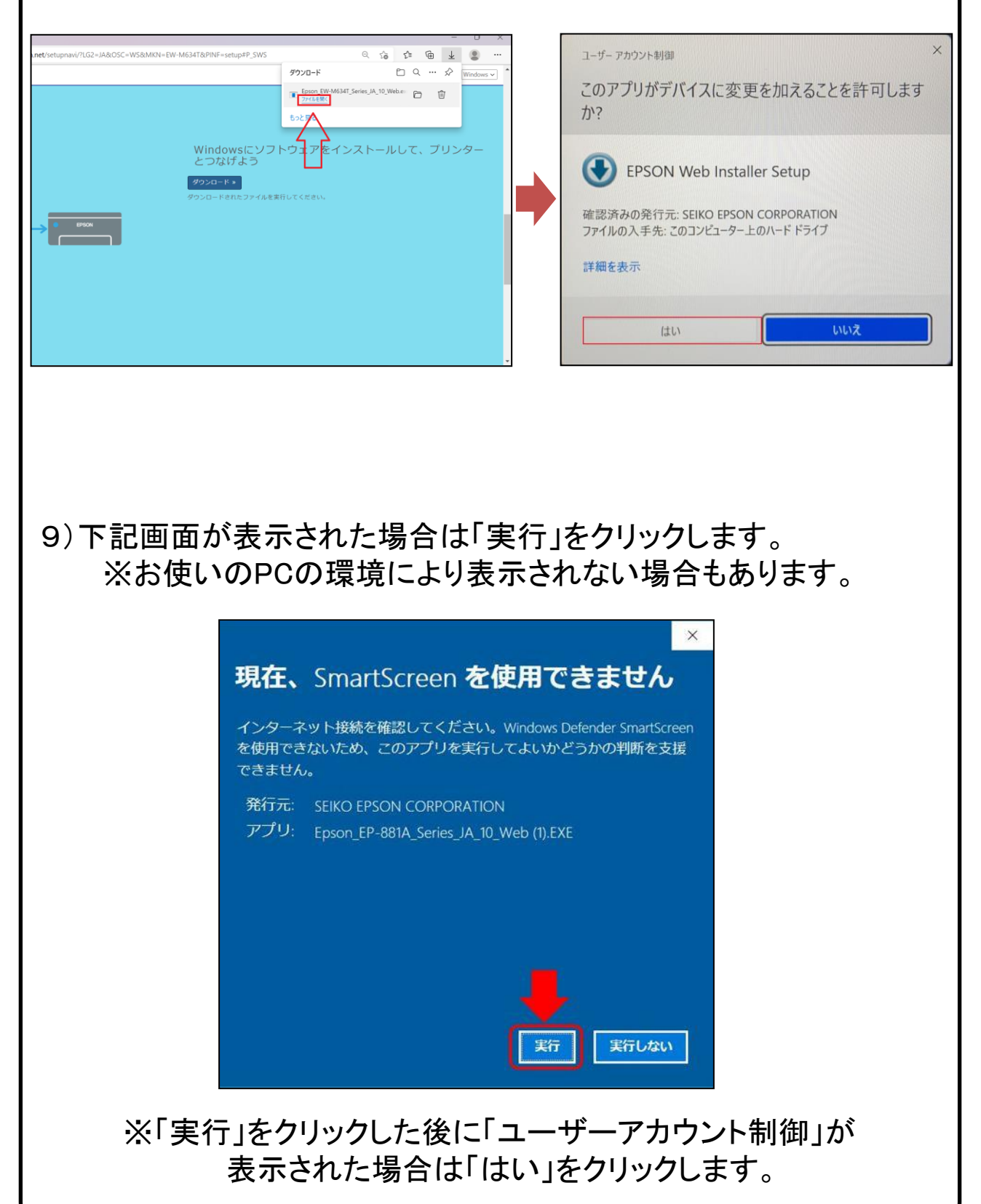

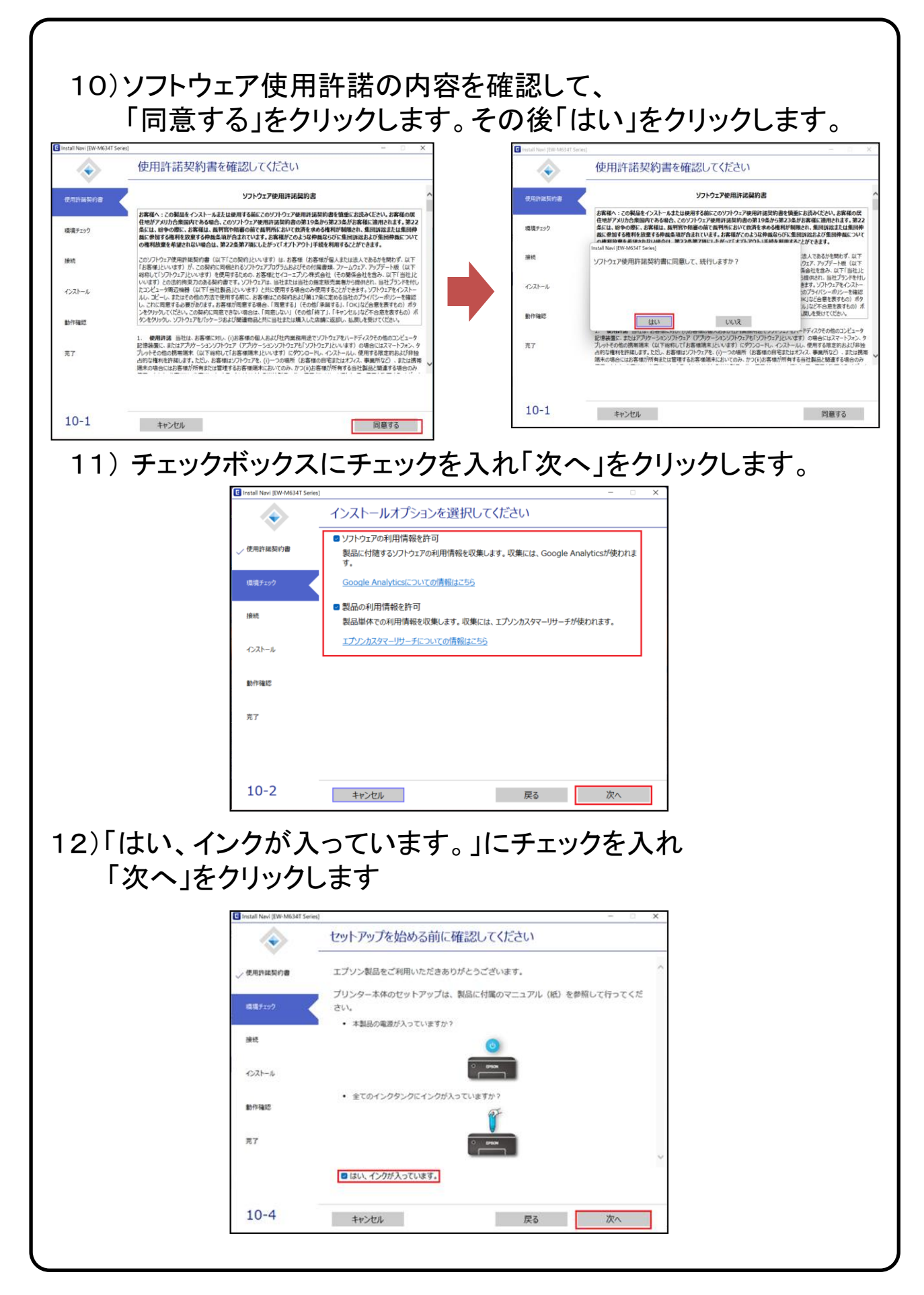

| 必須         | Instal Navi EW-M634T Series<br>必須ソフトウェアをダウンロードしています |  |  |
|------------|-----------------------------------------------------|--|--|
| 使用許諾契約書    |                                                     |  |  |
| _√ 1模模チェック |                                                     |  |  |
| 接続 プリンタ    | -ドライバーをダウンロード中                                      |  |  |
| インストール     |                                                     |  |  |
| 動作特殊認      |                                                     |  |  |
| 完了         |                                                     |  |  |

14)「無線LAN(Wi-Fi)で接続する」を選択し、「次へ」をクリックします。

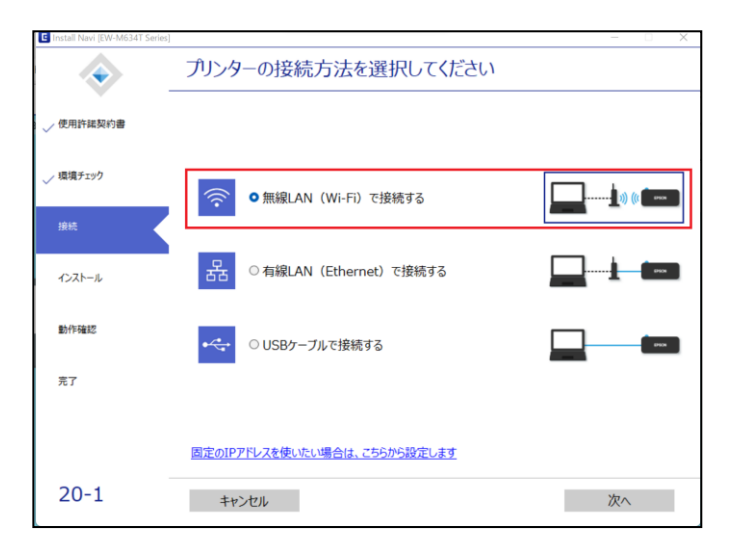

### 15) 画面が切り替わるまで、しばらくお待ちください。

| 使用許認知的書           「購買すまック           10%           しばらくお待ちください、           インストール           助作確認           克丁 |         | システムをチェックしています |  |
|----------------------------------------------------------------------------------------------------|---------|----------------|--|
| ✓ 環境チェック<br>接続<br>レばら(お待ち(ださい。<br>インストール<br>動作権能<br>充丁                                                      | 使用許諾契約書 |                |  |
| 16日<br>しばらくお待ちください。<br>インストール<br>動作確認<br>完了                                                                 | 環境チェック  |                |  |
| インストール<br>動作種認<br>売了                                                                                        | 接続      | しばらくお待ちください。   |  |
| 助作福認<br>完了                                                                                                  | インストール  |                |  |
| 充7                                                                                                    | 動作確認    |                |  |
|                                                                                                    | 完了      |                |  |
|                                                                                                    |         |                |  |
|                                                                                                    |         |                |  |

| <b></b>  | 無線LANの自動設定手順を案内しています                                     |
|----------|----------------------------------------------------------|
| 使用許諾契約書  | プリンターの電源が入っていて、操作パネルに何らかの動作中のメッセージが表示<br>されていないことを確認します。 |
| ✓ 環境チェック | 操作パネルが使用できないときは                                          |
| 接続       | K                                                        |
| インストール   |                                                          |
| 動作確認     |                                                          |
| 完了       |                                                          |

### 17) 画面の指示に従い、「次の手順」をクリックします。

| $\diamond$ | 無線LANの自動設定手順を案内しています                     |      |
|------------|------------------------------------------|------|
| 使用許諾契約書    | ブリンターのホーム画面で 🔞 😒 を選択します。                 | ^    |
| / 環境チェック   |                                          |      |
| 接続         | 21- 24+2 25/2+0<br>21- 24+2 25/2+0<br>() |      |
| インストール     |                                          |      |
| 動作確認       |                                          |      |
| 完了         |                                          |      |
|            |                                          | 0    |
| 23-1       | 戻る次の手                                    | lā 🛛 |

### 18) 画面の指示に従い、「次の手順」をクリックします。

| Instan Navi (EW-M6341 Ser | ■<br>無線LANの自動設定手順を案内しています        |      |
|---------------------------|----------------------------------|------|
| 使用許諾契約書                   | [無線LANJレーター(推奨)]を選択します。          | ,    |
| ✓ 環境チェック                  |                                  |      |
| 接続                        | L 🛜 Wi-Fi Direct<br>onu-sia<br>Q |      |
| 動作確認                      |                                  |      |
| 无了                        |                                  |      |
|                           |                                  |      |
| 23-1                      | 戻る                               | 次の手順 |

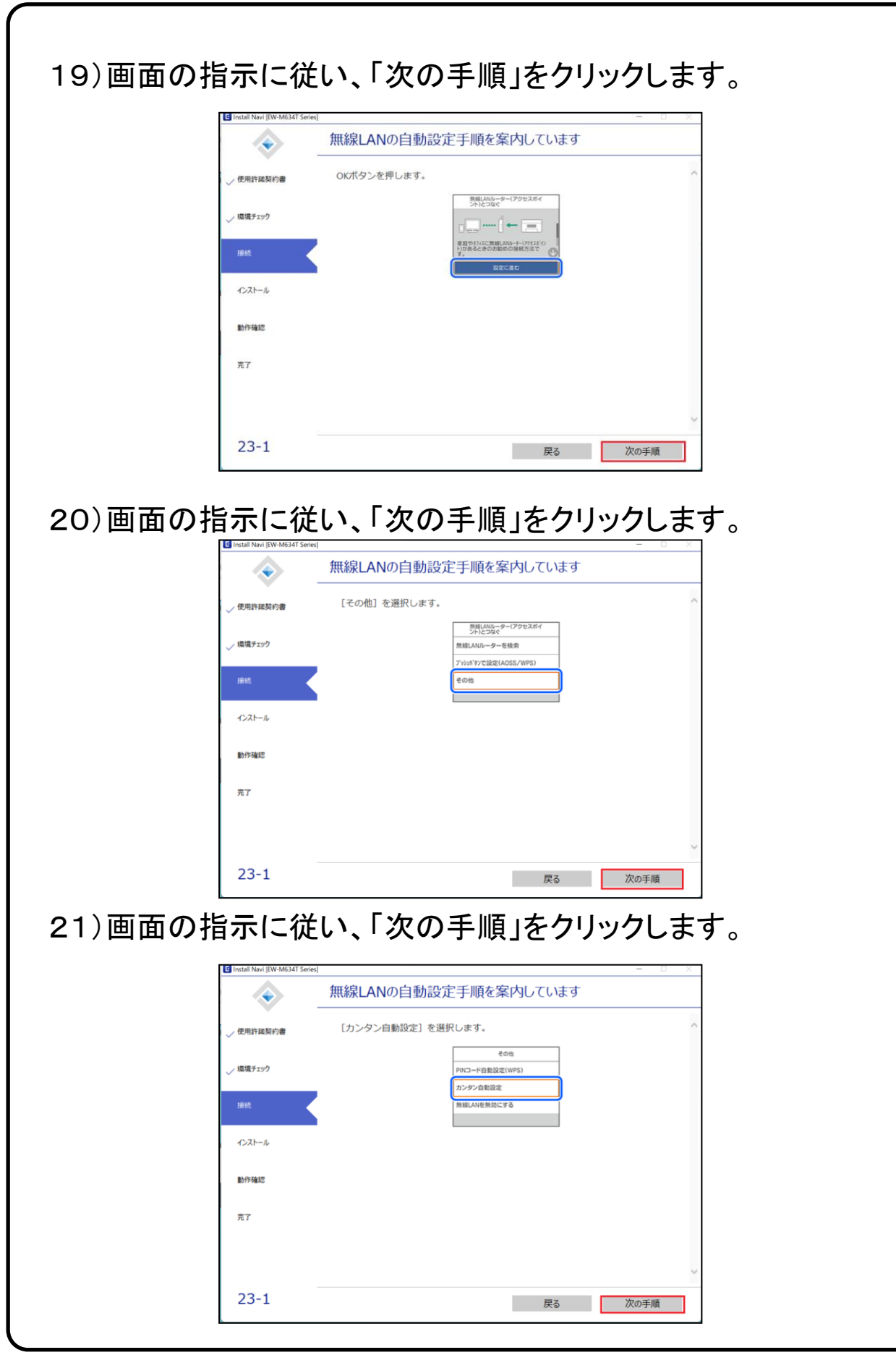

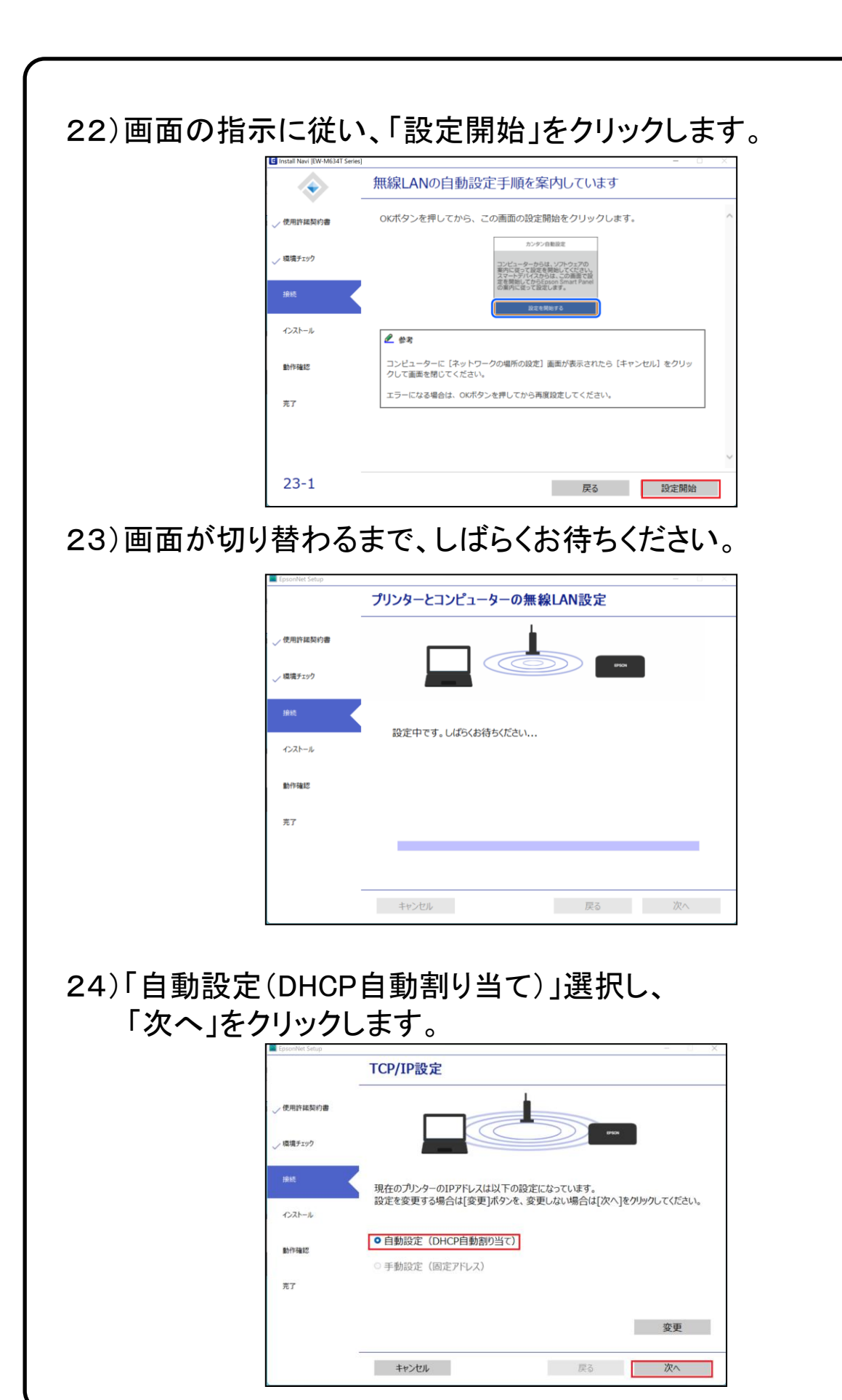

| 25)画面が   | 切り替わる                    | るまで、しばらく                                                                   | くお待ちください。                                     |
|----------|--------------------------|----------------------------------------------------------------------------|-----------------------------------------------|
|          | EpsonNet Setup           | ドライバーの設定                                                                   | - <u> </u>                                    |
|          | ✓ 使用許諾契約書                |                                                                            |                                               |
|          | ✓ 環境チェック                 |                                                                            | enci.                                         |
|          | 接続                       | 設定中です。しばらくお待ちください                                                          | ۱                                             |
|          | インストール<br>動作確認           |                                                                            |                                               |
|          | 完了                       |                                                                            |                                               |
|          |                          |                                                                            |                                               |
|          |                          | キャンセル                                                                      | 戻る次へ                                          |
| 26)[1,17 | <br>トリ」た                 | ・クロックレキオ                                                                   |                                               |
|          |                          | 7777689                                                                    | 0                                             |
|          | Install Navi (EW-M634T S | erries]<br>インストールするソフトウェアを                                                 | - · · ×                                       |
|          | ✓ 使用許諾契約書                | <ul> <li>○ 必須ソフトウェア</li> <li>■ スキャナーユーティリティー</li> <li>■ マニュアル</li> </ul>   | プリンタードライバー<br>バージョン:1000                      |
|          | ✓ 環境チェック                 | Epson Photo+     Epson ScanSmart     Software Updater                      |                                               |
|          | _∕ 接続                    |                                                                            | きます。<br>スキャナードライバー                            |
|          | インストール                   |                                                                            | バージョン: 5310<br>ステータス: インストール満み<br>サイズ: 4805   |
|          | 充了                       |                                                                            | スキャナー を使うために必要なソフトウェア<br>(ドライバー)です。           |
|          |                          |                                                                            | 空き: 175GB<br>合計: 264MB                        |
|          | 50-1                     | キャンセル                                                                      | 戻る インストール                                     |
|          | L                        |                                                                            |                                               |
| 27)「今すぐ  | 」をクリッ                    | クし、「インスト                                                                   | ール」をクリックします                                   |
|          | Install Navi [EW-M634T   | Series)<br>インストールするソフトウェアネ                                                 | - □ × ×                                       |
|          | 使用許諾契約書                  |                                                                            | ブリンタードライバー                                    |
|          | √ 環境チェック                 | ■ マニュアル<br>■ Epcon Photo+<br>■ E <sup>Install Navi [EW-M634T Series]</sup> | バージョン: 10:00<br>ステーダス: インストール原み<br>サイズ: 15M/8 |
|          | √ 接続                     | <ul> <li>S 今すぐ完全インストールするか、一部イン、</li> <li>サ 用時に完全インストールするか選べます。</li> </ul>  | ストールしてソフトウェア利 に必要なソフトウェアで<br>などの印刷条件を設定で      |
|          | インストール                   | Epson Photo+                                                               | ジョン: 45310<br>- タス: インストール原み                  |
|          | 動作確認                     |                                                                            | ライス: 40M8<br>に必要なソフトウェア                       |
|          | 完了                       | 後で                                                                         | <del>^</del>                                  |
|          |                          |                                                                            | 空き: 175GB<br>合計: 264MB                        |

戻る インストール

キャンセル

50-1

| ٠                                      | 必須ソフトウェアをダウンロードしています    |
|----------------------------------------|-------------------------|
| ✓ 使用許諾契約書                              |                         |
| ✓ 環境チェック                               |                         |
| ✓ 接続                                   | Epson ScanSmartをダウンロード中 |
| インストール                                 |                         |
| 動作確認                                   |                         |
| 完了                                     |                         |
|                                        |                         |
|                                        |                         |
| <b>F</b> .(                            |                         |
| 「次へ」をクリ                                | ックします。                  |
| <sup>A634T Series]</sup><br>テスト印刷をして、接 | - □ ×                   |

| $\sim$          | テスト印刷をして、接続を確認します |
|-----------------|-------------------|
| ✓ 使用許諾契約書       |                   |
| √ 環境チェック        |                   |
| ✓ 接続            |                   |
| <u>√ インストール</u> |                   |
| 854556612       | テスト印刷             |
| 完了              |                   |
|                 | 遺境に配慮した印刷のとント     |
| 60-1            | 次へ                |

### 30)「後で回答する」にチェックを入れ「終了」をクリックします。

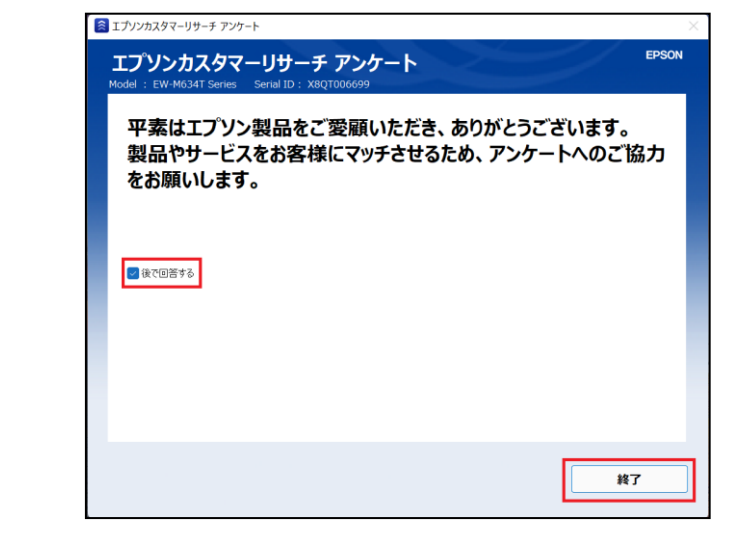

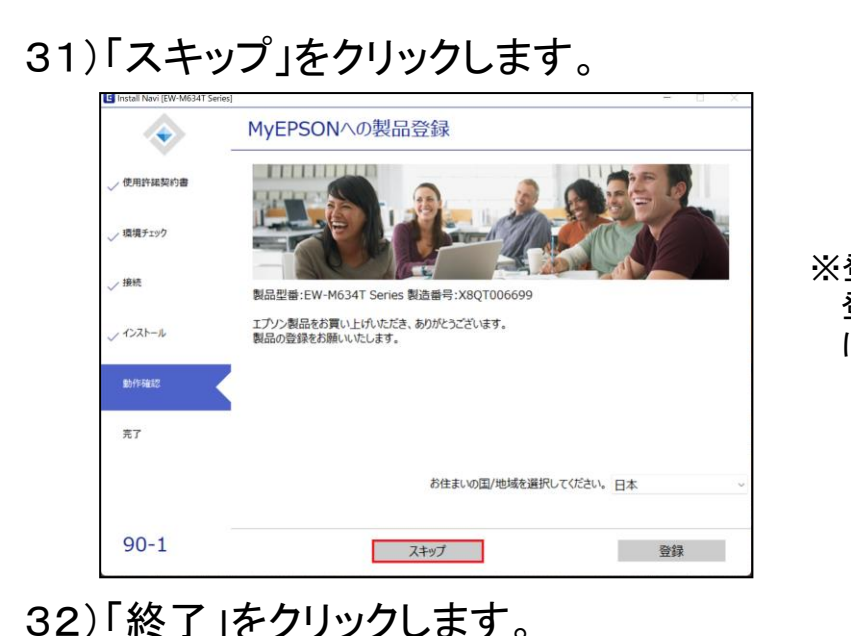

※登録は任意です。 登録をしなくても、プリンタ は使用できます。

### 32)「終了」をクリックします。

| a matur ferr mostr series, |                            |
|----------------------------|----------------------------|
| $\diamond$                 | ソフトウェアのインストールと、接続設定が完了しました |
| ✓ 使用許諾契約書                  |                            |
| ✓ 環境チェック                   |                            |
| √ 接続                       | 製品が使えるようになりました。            |
| √ インストール                   |                            |
| ✓ 動作確認                     |                            |
| <b>π</b> 7                 |                            |
|                            |                            |
| 100                        | 終了                         |

33) 右上の[×]をクリックしてブラウザの画面を閉じます。 これでプリンタの設定は完了です。

| E Epson Setup Navi × 10 |                                                     |        |       |     |   |           |
|-------------------------|-----------------------------------------------------|--------|-------|-----|---|-----------|
| EPSON                   | 1                                                   | 19179J | サポート  | 日本語 | ~ | Windows > |
| 1. 景柳 2. 接続 3. 接线流了     |                                                     |        |       |     |   |           |
|                         |                                                     |        |       |     |   |           |
| 3                       |                                                     |        |       |     |   |           |
|                         | 89504                                               |        |       |     |   |           |
|                         |                                                     |        |       |     |   |           |
| おつカ                     | <b>い</b> れさまです!!セットアップ5                             | も了です   |       |     |   |           |
| おつか<br>#vou-            | *れさまです!!セットアップ5<br>                                 | も了です   | 1-1kt |     |   |           |
| おつか<br>ポロ 20-           | Atotation 1   セットアップラ<br>スマートデバイスのセットアップ<br>機種トップ > | も了です   |       |     |   |           |

### ■Macの場合

※インターネットに接続している必要があります。 <u>インターネット環境がない場合は、大学生協店舗へお問い合わせ</u> 下さい。

1) インターネットに接続し、下記のWebサイトからドライバーと ソフトウェアをダウンロードします。 epson.sn で検索(エプソンWEBサイトにアクセスします。)

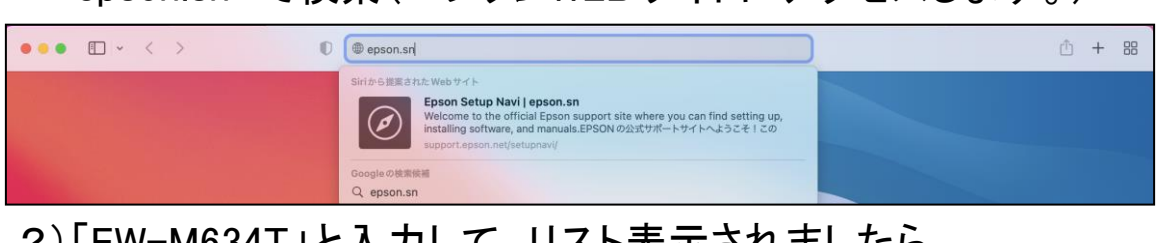

2)「EW-M634T」と入力して、リスト表示されましたら ご使用の製品名を選択して、Enterキーを押下します。 ※テキストは「EW-M634T」を使用しております。

| ••• • • < |                    | 0                               | support.epson.net          | Ċ          |                    |             | Ċ) · | + 88 |
|-----------|--------------------|---------------------------------|----------------------------|------------|--------------------|-------------|------|------|
| EPSON     |                    |                                 |                            |            |                    | -           | B Ma | c 0  |
| ₩ #+90-   |                    | ę                               | Setup Na                   | avi        |                    |             |      |      |
|           |                    | 製品名を入力す<br><sub>検索しましたが製き</sub> | 「るか、一覧から通<br>Bが見つかりませんでした。 | 訳してください。   |                    | <b>11</b> 1 |      |      |
|           |                    | EW-M634T <br>EW-M634T           |                            | ۹.<br>الار | 🐞 👋                |             |      |      |
| - Into    |                    | di 7                            | アクセスの多い裏                   |            | -O Anto            |             | 9    |      |
|           | EP+883A Series     | EP-882A Series                  | EW-052A                    | EW-452A    | PX-049A            |             |      |      |
|           | 5                  | <b>.</b>                        | _                          |            | -                  |             |      |      |
|           | EW-M752T<br>Series | EP-712A                         | EP-812A                    | EP-M552T   | EW-M630T<br>Series |             |      |      |
|           |                    | u                               | 84                         | -          |                    |             |      |      |

# 3)「今すぐセットアップ」をクリックします。

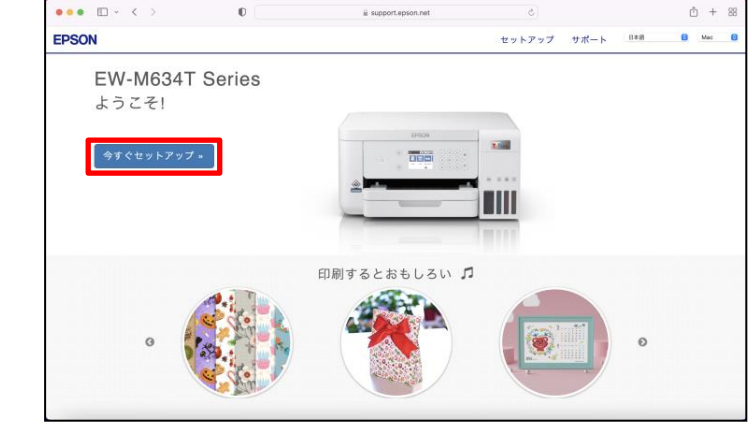

### 4)赤枠内の矢印をクリックします。

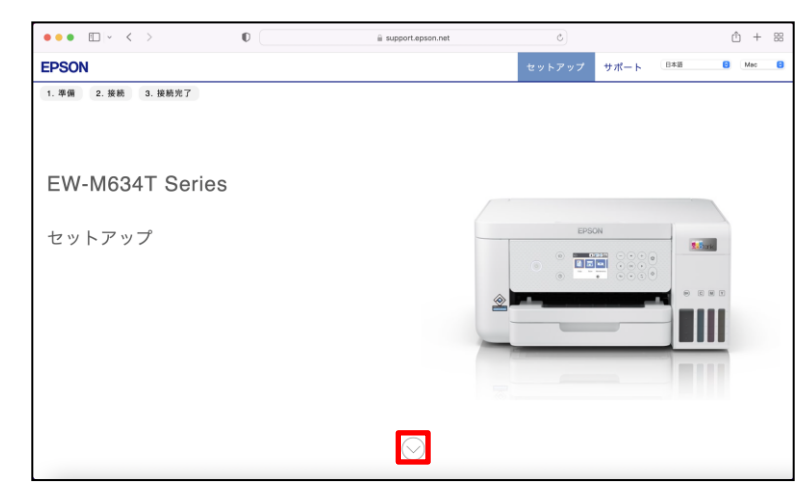

### 5)「お済みの方はスキップ」をクリックします。

| ••• •                             | 0 | iii support.epson.net | Ċ      |      |       | <u> </u>                 | + 88 |
|-----------------------------------|---|-----------------------|--------|------|-------|--------------------------|------|
| EPSON                             |   |                       | セットアップ | サポート | 848   | 8 Mec                    | 8    |
| 1. 非函 2. 收档 3. 投档元了<br>1<br>EPSON | ļ | プリンターの<br>♪済みの方はスキップ  | 準備     | 商    | 面右下の▶ | <ul> <li>オタンで</li> </ul> | 右へ   |

### 6)「ダウンロード」をクリックします。(ダウンロードが開始します)

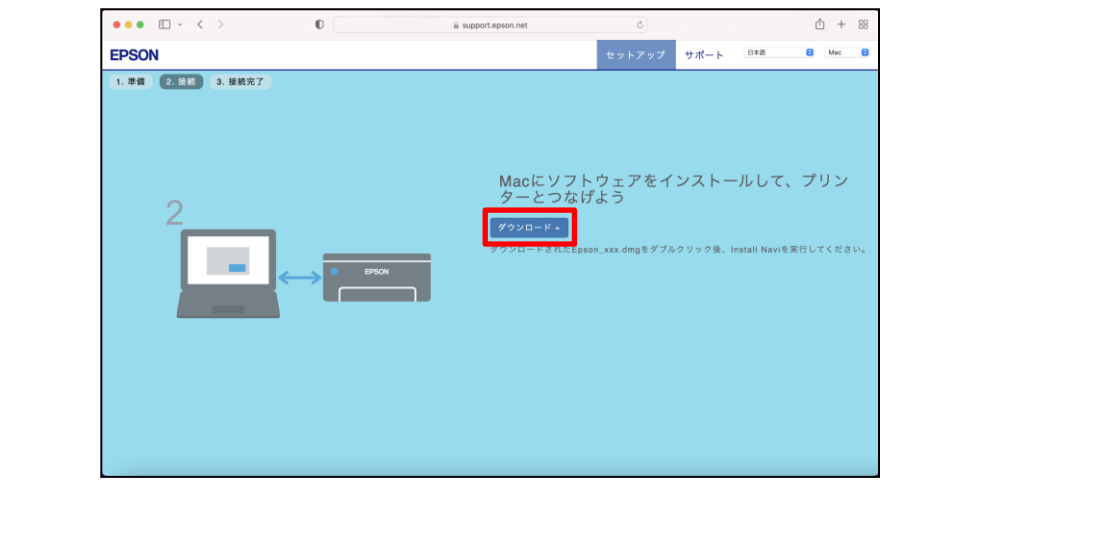

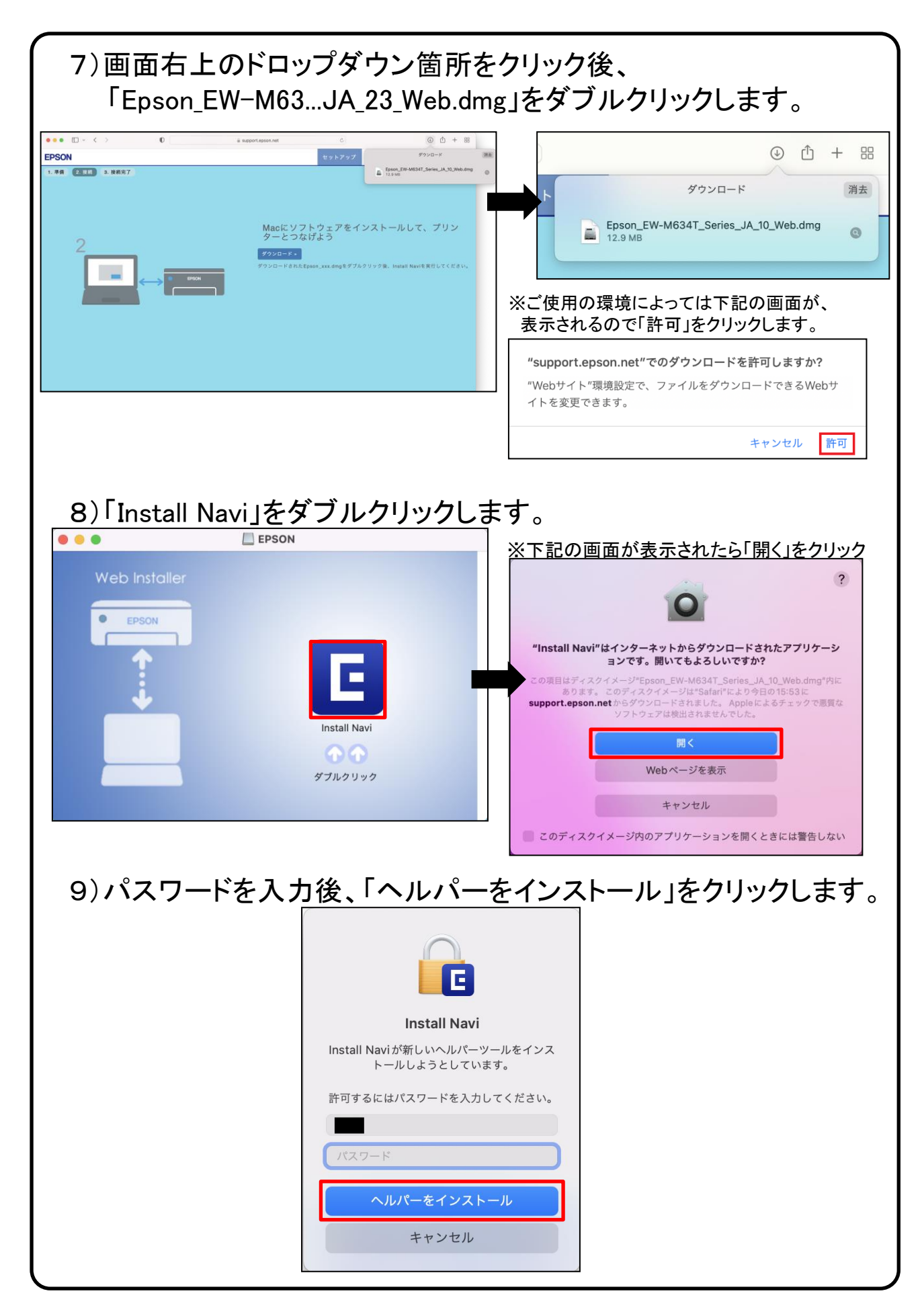

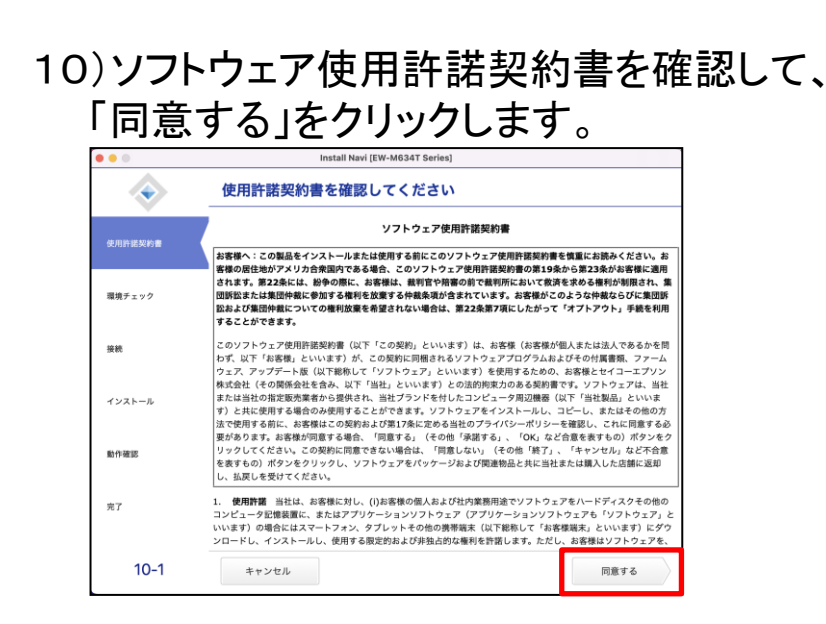

### 11)「はい」をクリックします。

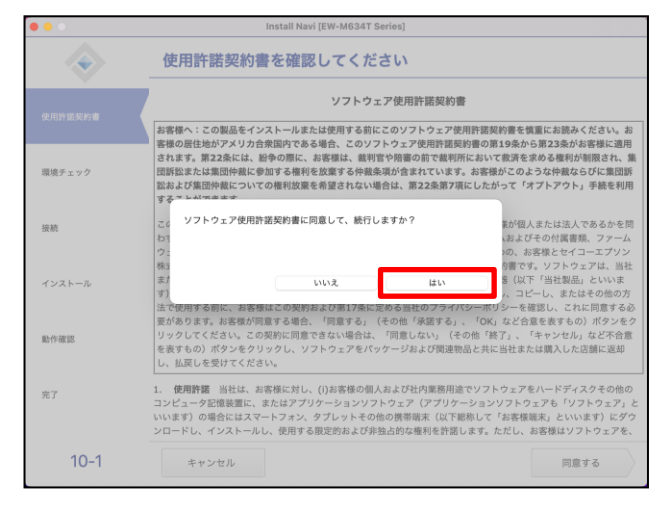

12)「ソフトウェアの利用情報を許可」、「製品の利用情報を許可」 にチェックを入れ「次へ」をクリックします。

※任意の項目になるため、チェックを外した状態でも進めることが可能です。

| • • •                                                                                                    | Install Navi [EW-M634T Series]                                                                           |  |
|----------------------------------------------------------------------------------------------------|----------------------------------------------------------------------------------------------------|--|
| <ul> <li>Image: A start of the start of the start of</li></ul> | インストールオプションを選択してください                                                                                     |  |
| ✓使用許諾契約書                                                                                                    | ② ソフトウェアの利用債報を許可<br>製品に付替するソフトウェアの利用債報を改進します。収集には、Google Analyticsが使われます。<br>Google Analyticsに受いての責任はこちら |  |
| 環境チェック                                                                                                    | ☑ 製品の利用情報を許可                                                                                             |  |
| 接続                                                                                                    | 製品単体での利用情報を収集します。収集には、エプソンカスタマーリサーチが使われます。<br>エ <u>プソンカスタマーリサーチについての情報はこちら</u>                           |  |
| インストール                                                                                                    |                                                                                                    |  |
| 動作確認                                                                                                    |                                                                                                    |  |
| 完了                                                                                                    |                                                                                                    |  |
| 10-2                                                                                                    | キャンセル 戻る 次へ                                                                                              |  |

| $\mathbf{A}$ | セットアップを始める前に確認してください                      |
|--------------|-------------------------------------------|
|              | エプソン製品をご利用いただきありがとうございます。                 |
| / 使用許諾契約書    | プリンター本体のセットアップは、製品に付属のマニュアル(紙)を参照して行ってくださ |
| 環境チェック       | ・ 本製品の電源が入っていますか?                         |
| 接続           |                                           |
| インストール       | ・ 全てのインクタンクにインクが入っていますか?                  |
| 動作確認         | O BROW                                    |

### 14)「EW-M634T Series」を選択し、「次へ」をクリックします。

| • • •              |                        | Install Navi [EW-M634] | T Series]         |       |
|--------------------|------------------------|------------------------|-------------------|-------|
| $\mathbf{\bullet}$ | プリンターの                 | 接続方法を選択し               | してください            |       |
| √使用許諾契約書           | _                      |                        |                   | _     |
|                    | 設定するプリンターを選            | 択して <b>次へ</b> をクリックしてく | ださい。              |       |
| √ 環境チェック           |                        |                        |                   | s) (s |
|                    | 製品名<br>EW-M634T Series | MACアドレス                | IPアドレス            | -     |
| インストール             |                        |                        |                   |       |
| 動作確認               |                        |                        |                   |       |
| 完了                 | _                      |                        | ** <i>&gt;</i> 2/ | **    |
|                    |                        |                        |                   |       |
| 20-1               | キャンセル                  |                        |                   | 5 次へ  |

### 15)「OK」をクリックします。

| • • •    | Install Navi [EW-M634T Seri | ies]          |
|----------|-----------------------------|---------------|
| -        | プリンターの登録手順                  |               |
| 使用許諾契約書  |                             |               |
| √ 環境チェック |                             |               |
| √接続      | エブソン製のプリンタードライバーを登録します。     |               |
| √インストール  |                             | ок            |
|          |                             |               |
| 完了       | _                           |               |
| 50-3     | キャンセル                       | 戻る         次へ |

| • • •                       | Install Navi [EW-M634                                               | T Series]                                              |  |
|-----------------------------|---------------------------------------------------------------------|--------------------------------------------------------|--|
| $\mathbf{\bullet}$          | インストールするソフトウェ                                                       | アを選択してください                                             |  |
| <ul> <li>使用許諾契約書</li> </ul> | ✓ 必須ソフトウェア                                                          | プリンタードライバー                                             |  |
|                             | <ul> <li>✓ X++) - ⊥ - + + + + + + + + +</li> <li>✓ マニュアル</li> </ul> | ステータス:新規<br>サイズ:44.3 MB                                |  |
| ✓ 環境チェック                    | <ul> <li>Epson Photo+</li> <li>Epson ScanSmart</li> </ul>           | プリンターを使うために必要なソフトウェアで<br>す。用紙種類やサイズなどの印刷条件を設定でき<br>ます。 |  |
| ✓接続                         | <ul> <li>✓ Software Updater</li> <li>✓ サポートユーティリティー</li> </ul>      | スキャナードライバー<br>パージョン: 6.4.100.0                         |  |
| インストール                      | <ul> <li>✓ Cloud ソフトウェア</li> <li>✓ ネットワーク管理者用</li> </ul>            | ステータス: 新規<br>サイズ: 26.7 MB                              |  |
|                             |                                                                     | スキャデーを使うために必要なソフトウェア(ト<br>ライパー)です。<br>エブソンカスタマーリサーチ    |  |
| 動作確認                        |                                                                     | パージョン: 2.6.1<br>ステータス: 新規                              |  |
| 完了                          | インストール済みの場合は選択できません                                                 | サイズ: 3.3 MB<br>空き: 209.1 GB                            |  |

17)ソフトウェアのダウンロードが完了するまでお待ちください。 画面が切り替わりましたら次の手順に進んでください。

| • • •    | Install Navi [EW-M634T | Series] |
|----------|------------------------|---------|
| -        | 必須ソフトウェアをダウンロー         | -ドしています |
| ✓使用許諾契約書 |                        |         |
| ✓ 環境チェック | 6                      |         |
| ✓接続      | スキャナードライバーをダウンロード中     |         |
| インストール   |                        |         |
| 動作確認     | -                      |         |
| 完了       |                        |         |
|          | キャンセル                  | 戻る 次へ   |

### 18)「次へ」をクリックします。

| 0 0 0                                                                                                    | Install Navi  | [EW-M634T Series] |                                       |
|----------------------------------------------------------------------------------------------------|---------------|-------------------|---------------------------------------|
| <ul> <li>Image: A start of the start of the start of</li></ul> | テスト印刷をして、接    | 続を確認します           |                                       |
| √ 使用許諾契約書                                                                                                    |               | 1. Install        | ton time                              |
| ✓ 環境チェック                                                                                                    | 1             | 111               | A A A A A A A A A A A A A A A A A A A |
| ✓接続                                                                                                    |               |                   |                                       |
| <b>√</b> インストール                                                                                                    |               |                   |                                       |
| 動作確認                                                                                                    |               | ナイト印刷             |                                       |
| 完了                                                                                                    |               |                   |                                       |
|                                                                                                    |               |                   |                                       |
|                                                                                                    | 環境に配慮した印刷のヒント |                   |                                       |

### 19) 「開始」をクリックします。

| •••      | Install Navi [EW-M634T Series]        |                        |          |
|----------|---------------------------------------|------------------------|----------|
| <b></b>  | ファームウェアのアップ                           | デート                    |          |
|          | 製品のファームウェアのアップデートを開                   | 始します。 アップデートは数分で完了します。 |          |
| 一使用許諾契約書 | ▲ 製品が正常に動作しなくなる恐れが<br>源や接続を切らないでください。 | あるため、アップデートが完了するまでコンピュ | ーターや製品の電 |
|          | <br>準備ができたら <b>開始</b> ポタンをクリックして      | ください。                  |          |
| √ 環境チェック |                                       |                        |          |
| √ 接続     |                                       |                        |          |
| √インストール  |                                       |                        |          |
| 動作確認     |                                       |                        |          |
| 完了       |                                       |                        |          |
| 80-1     | 中断                                    | 戻る                     | 開始       |

20)ファームウェアのアップデートが完了するまでお待ちください。 画面が切り替わりましたら次の手順に進んでください。

| 0 0             | Install Navi (EW      | -M634T Series]    |  |
|-----------------|-----------------------|-------------------|--|
| <b></b>         | ファームウェアのアップ           | デート               |  |
| ✓使用許諾契約書        |                       |                   |  |
| √ 環境チェック        |                       |                   |  |
| √接続             | アップデートには数分かかります。電源を切ら | ずに、終了するまでお待ちください。 |  |
| <b>√</b> インストール |                       |                   |  |
| 動作確認            |                       |                   |  |
| 完了              | _                     |                   |  |
|                 |                       |                   |  |

### 21)「スキップ」をクリックします。

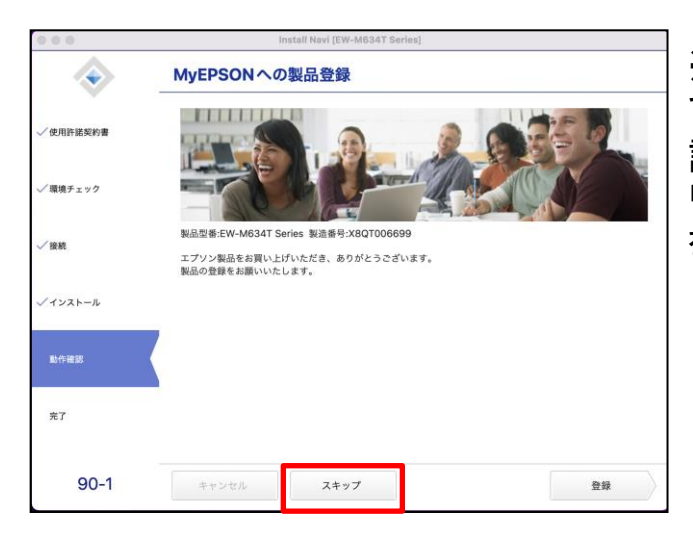

※手順書では「スキップ」で進め ております。 設定は任意ですので「登録」をク リックし、MyEPSONへの製品登録 を行っても問題ございません。

### 22)「終了」をクリックします。これでプリンタの設定は完了です。

| 0 0 0           | Install Navi [EW-M634T Series] |               |
|-----------------|--------------------------------|---------------|
| $\diamond$      | ソフトウェアのインストールと、接続設定が完了しました     |               |
| √ 使用許諾契約書       |                                |               |
| ✓ 環境チェック        |                                |               |
| ✓ 接続            | 製品が使えるようになりました。                |               |
| <b>√</b> インストール |                                |               |
| ✓ 動作確認          |                                |               |
| 完了              |                                |               |
| 100             | キャンセル 戻る <b>終了</b>             | $\rightarrow$ |
|                 |                                |               |

# ●印刷してみましよう。 ・ パンコンとの接続が完了したら、印刷を試してみましょう。 ・ パンコンとの接続が完了したら、印刷を試してみましょう。 ・ パンコンとの接続が完了したら、印刷を試してみましょう。 ・ パンコンとの接続が完了したら、印刷を試してみましょう。 ・ パンコンとの接続が完了したら、印刷を試してみましょう。

### 故障かな?と思ったら。

まずは、「使い方ガイド」の困ったときは(23ページ)を見て対処してみるか、エプソンインフォメーションセンターに相談してみましょう。

●エプソンインフォメーションセンター 【電話番号】 050-3155-8700 もしくは 042-507-6474 【受付時間】 月曜日~土曜日 9:00~17:30

### ●トラブル例

・プリンタの画面が正しく表示されない

・ボタンが操作できない

・コピーなど、印刷できない状態が頻繁におきる

・その他、正しく動作できない

このような時は、電源プラグを抜いて電源をOFFにし、数秒後にもう一度差 し込んでみて下さい。 もし改善しない場合は、エプソンインフォメーションセンターまでご連絡下さ い。

### ●インクカートリッジが無くなった場合

インクカートリッジは消耗品です。インク残量が少なくなったら、 早めに購入しましょう。

インクカートリッジは大学生協店舗で取り扱っております。 下記に記載されているエプソンの純正品をご使用頂くように お勧めします。

| パッケージ                                                                                                    | 画面の表示 | 色          | 型番     |
|----------------------------------------------------------------------------------------------------|-------|------------|--------|
| パッケージに記載されている「ヤドカリ」が<br>目印です。                                                                                                    | ВК    | ヤドカリ ブラック  | YAD-BK |
| バッケージ                                                                                                    | 画面の表示 | 色          | 型番     |
| パッケージに記載されている「ハリネズミ」が<br>目印です。                                                                                                    | C     | ハリネズミ シアン  | HAR-C  |
|                                                                                                    |       |            | 1      |
| A REAL PROPERTY OF A REAL PROPERTY OF A REAL PROPER | Μ     | ハリネズミ マゼンタ | HAR-M  |

### ●注意事項

プリンタとパソコンの接続は、パソコンが起動した状態で行って 下さい。ケーブルを接続したまま、先にプリンタの電源を入れてから パソコンを起動すると、うまく立ち上がらないことがあります。

まずUSBケーブルを外した状態で、パソコンが正常に起動できるか ご確認下さい。

※USBケーブルを外しても改善しない場合は、パソコンメーカーの 取扱説明書を参照するか、またはカラリオインフォメーション センターへお問い合わせ下さい。